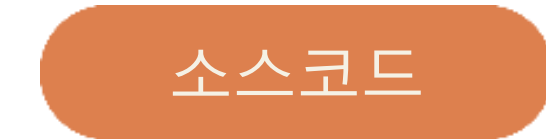

## **ETAPLACE**

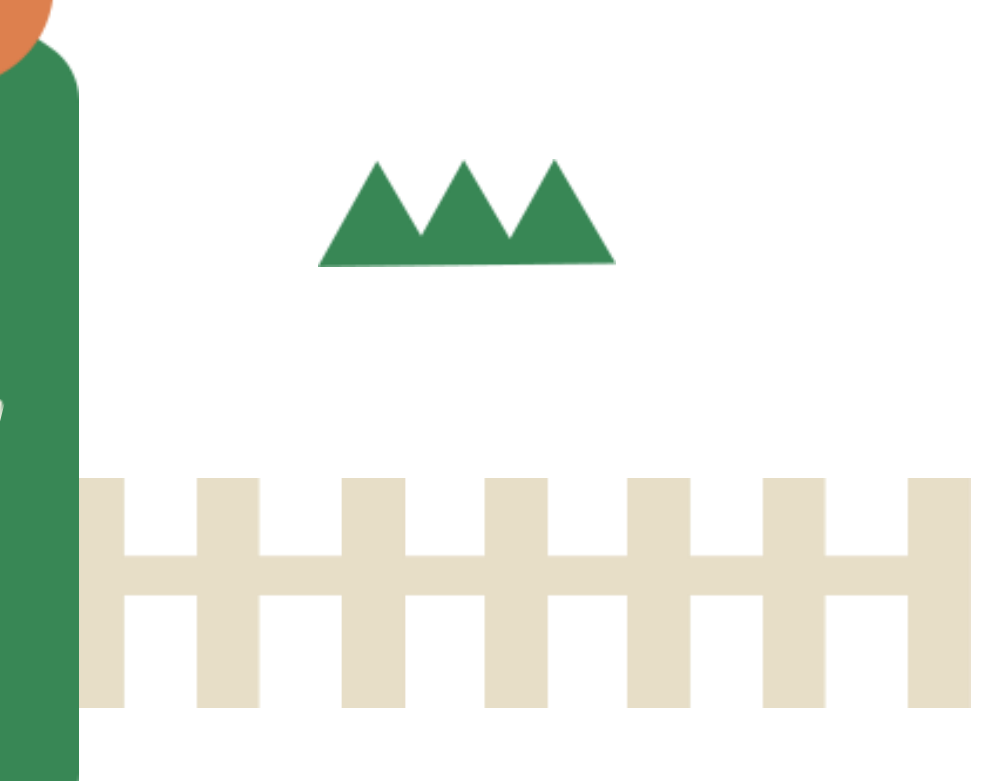

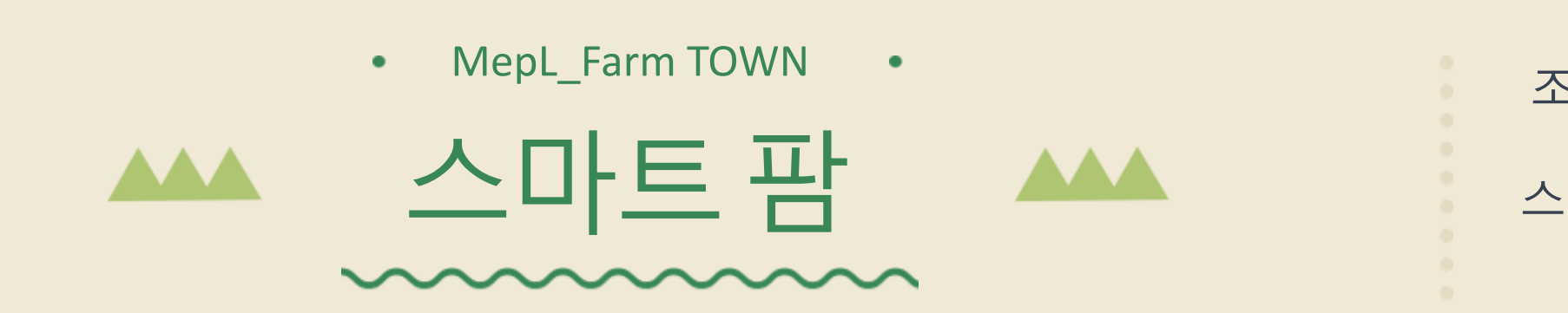

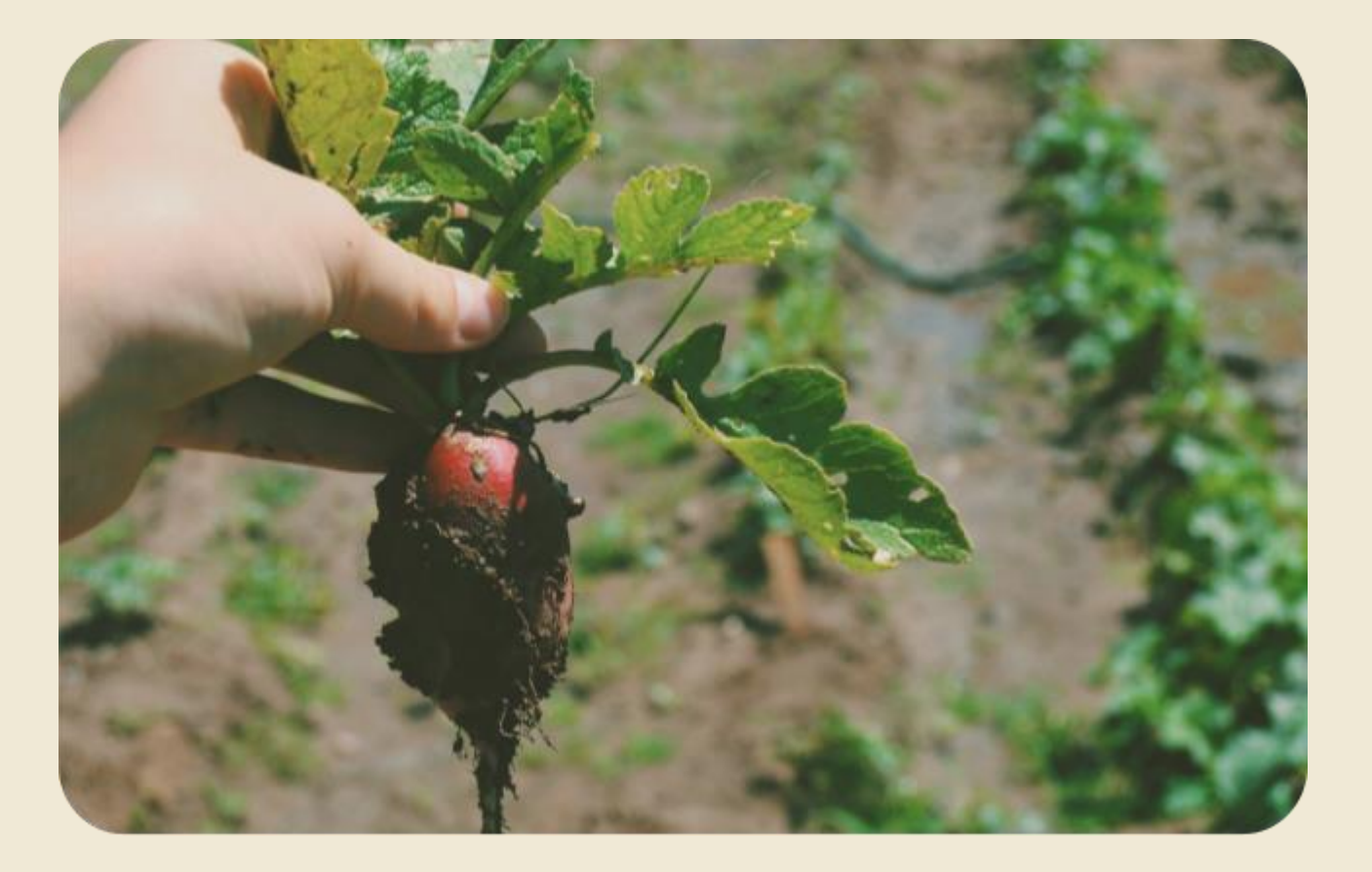

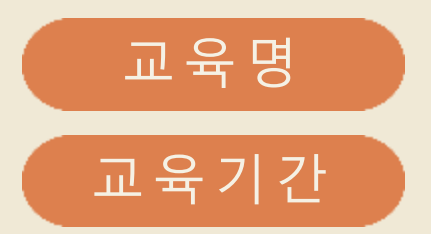

스마트농업 IoT 코딩 교육 2023.01.03 - 2023.1.05

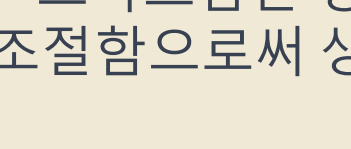

스마트팜은 생산량 증가뿐만 아니라 농산물의 품질과 안전성 향상, 지속 가능한 농업을 실현하는 데에 기여합니다.

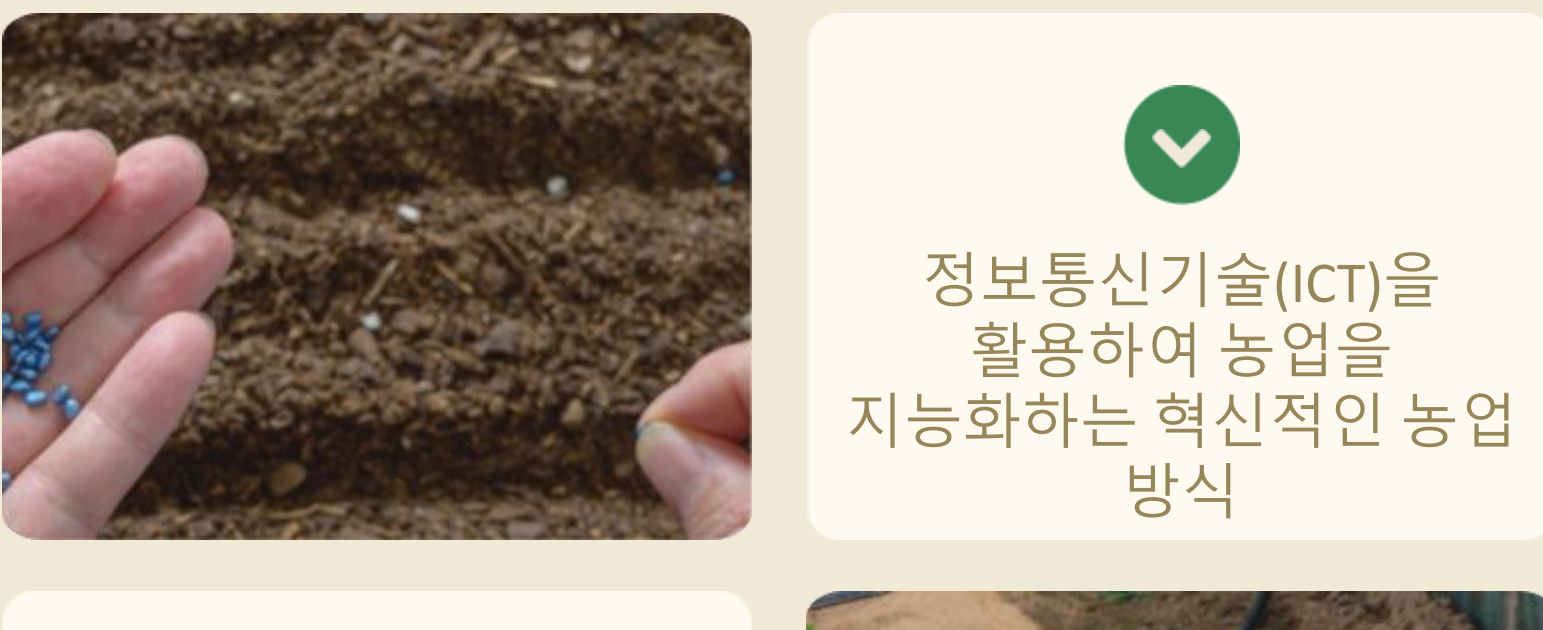

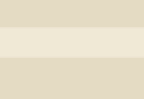

스마트팜은 정보통신기술(ICT)을 활용하여 농경지를 모니터링하고 조절함으로써 생산성을 향상시키며, 노동력과 자원 사용을 효율적으로 관리합니다.

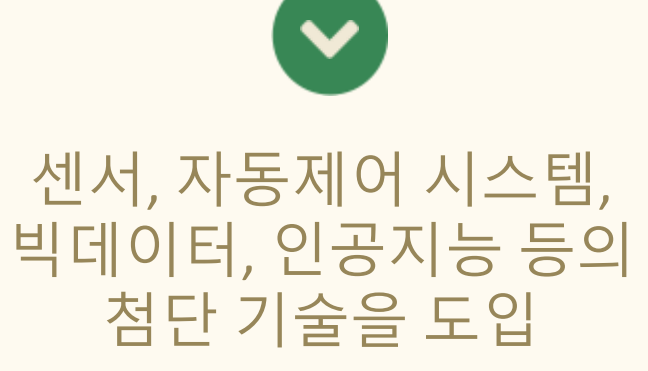

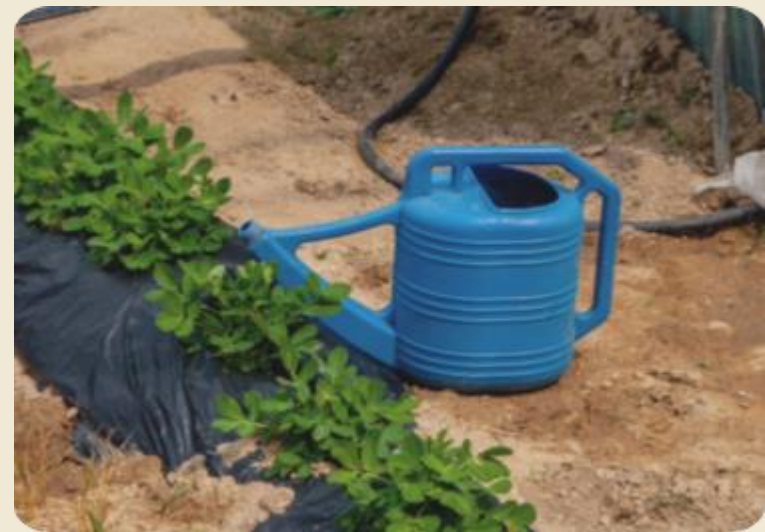

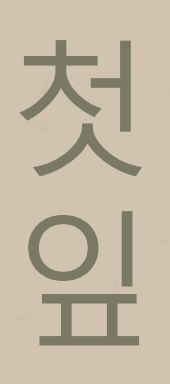

## **PRODUCT PROCESS**

데이터 수집:

스마트팜에서는 재배, 포장, 유통, 판매 과정이 모두 자동화와 최신 기술의 활용을 통해 효율성을 극대화하고, 농산물의 품질과 안전성을 보장하는데 중점이 두어집니다.

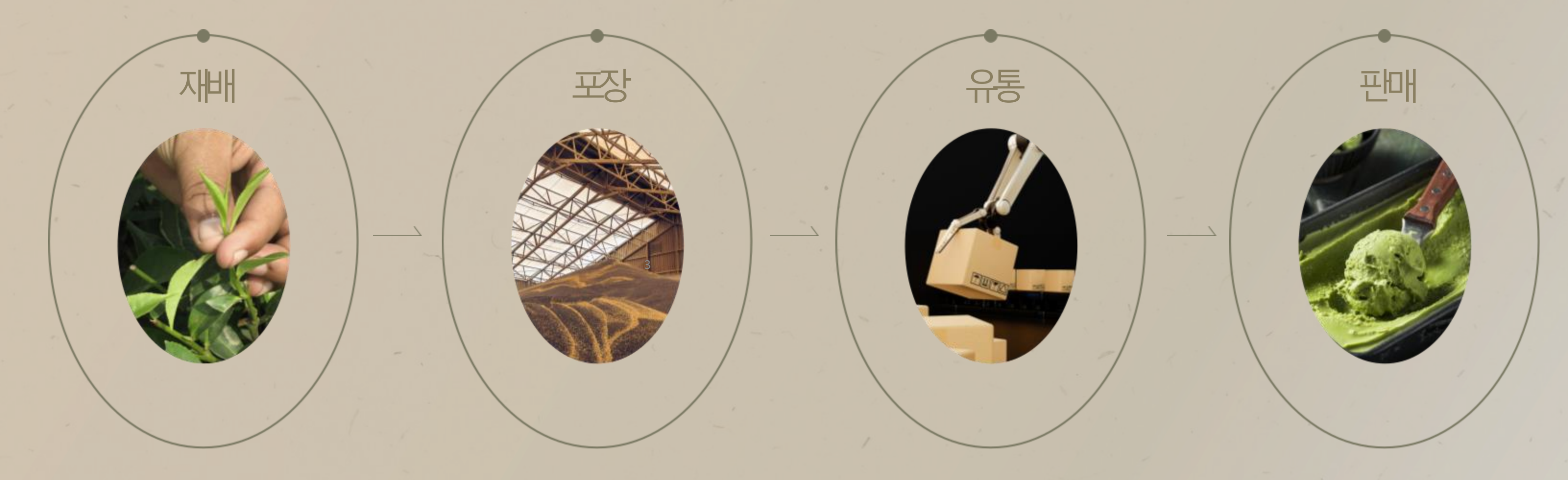

#### 센서 및 장치 배치:

- 농경지에 다양한 종류의 센서와 IoT 장치를 배치합니다.
- 센서는토양,대기,물등의 다양한 환경 요소를 모니터링할 수 있습니다.

• 배치된 센서 및 장치는 실시간으로 데이터를 수집하고, 이를 중앙데이터 플랫폼으로 전송합니다. • 수집된데이터는온도,습도,토양 상태, 강우량 등 농작물 생육과 관련된 정보를 포함합니다.

#### 데이터 통합 및 분석:

- 중앙데이터 플랫폼에서는 수집된 데이터를 통합하고 분석합니다.
- 빅데이터 기술과 인공지능 알고리즘을 활용하여 유용한 정보를도출하고생육환경에대한 통찰력을 얻습니다.

| 원격 모니터링 및 관리: |
|---------------|
| •스마트폰앱이나웹인    |
| 통해농가주인은농경자    |
| 어디서나모니터링하고    |
| 있습니다.         |
| •원격으로시스템을제(   |
| 데이터를확인하여실시    |
|               |

- 웹 인터페이스를 - 농경지를 언제 | 링하고 관리할 수

템을제어하고 여 실시간으로 대응할수있습니다.

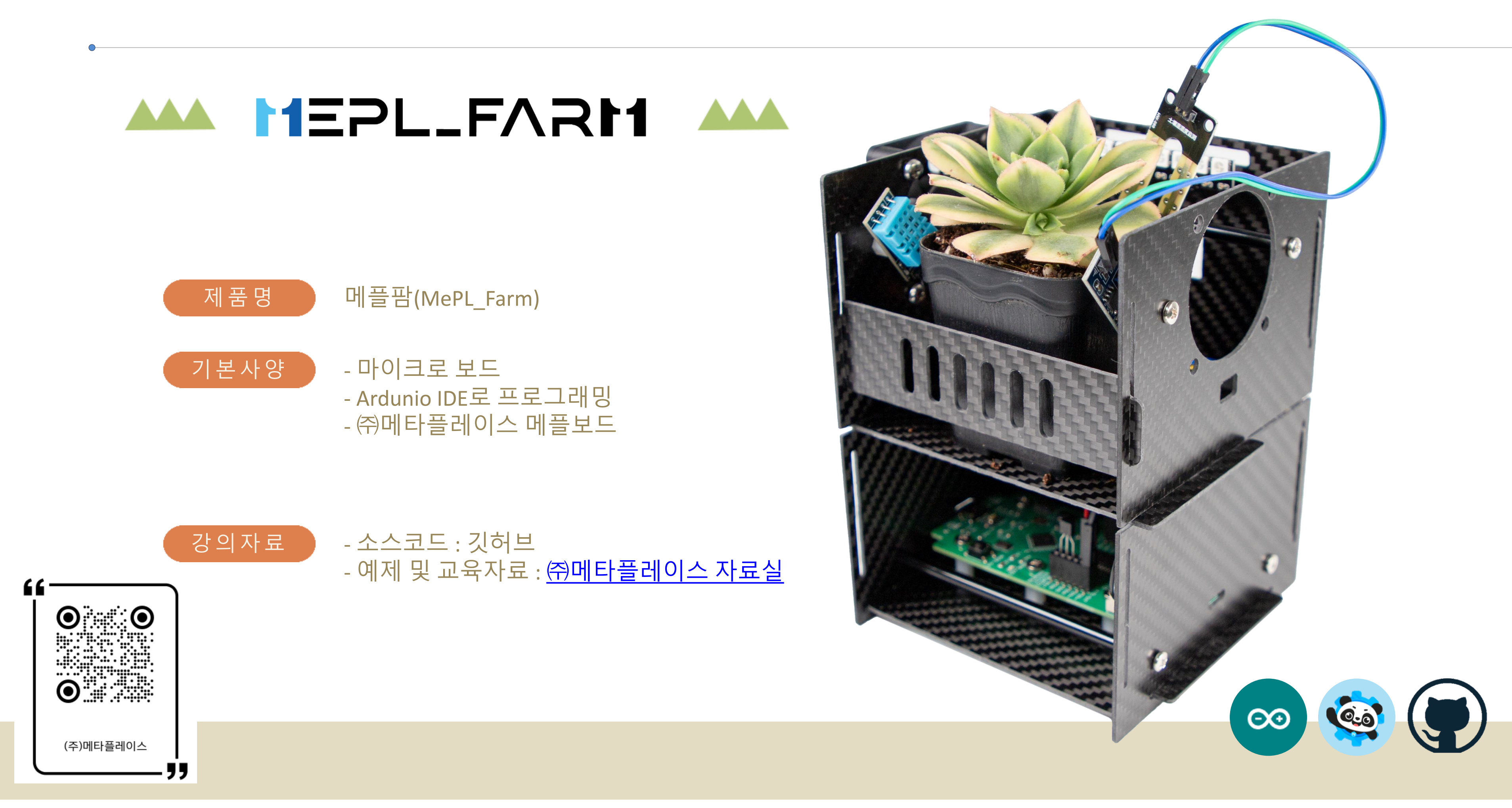

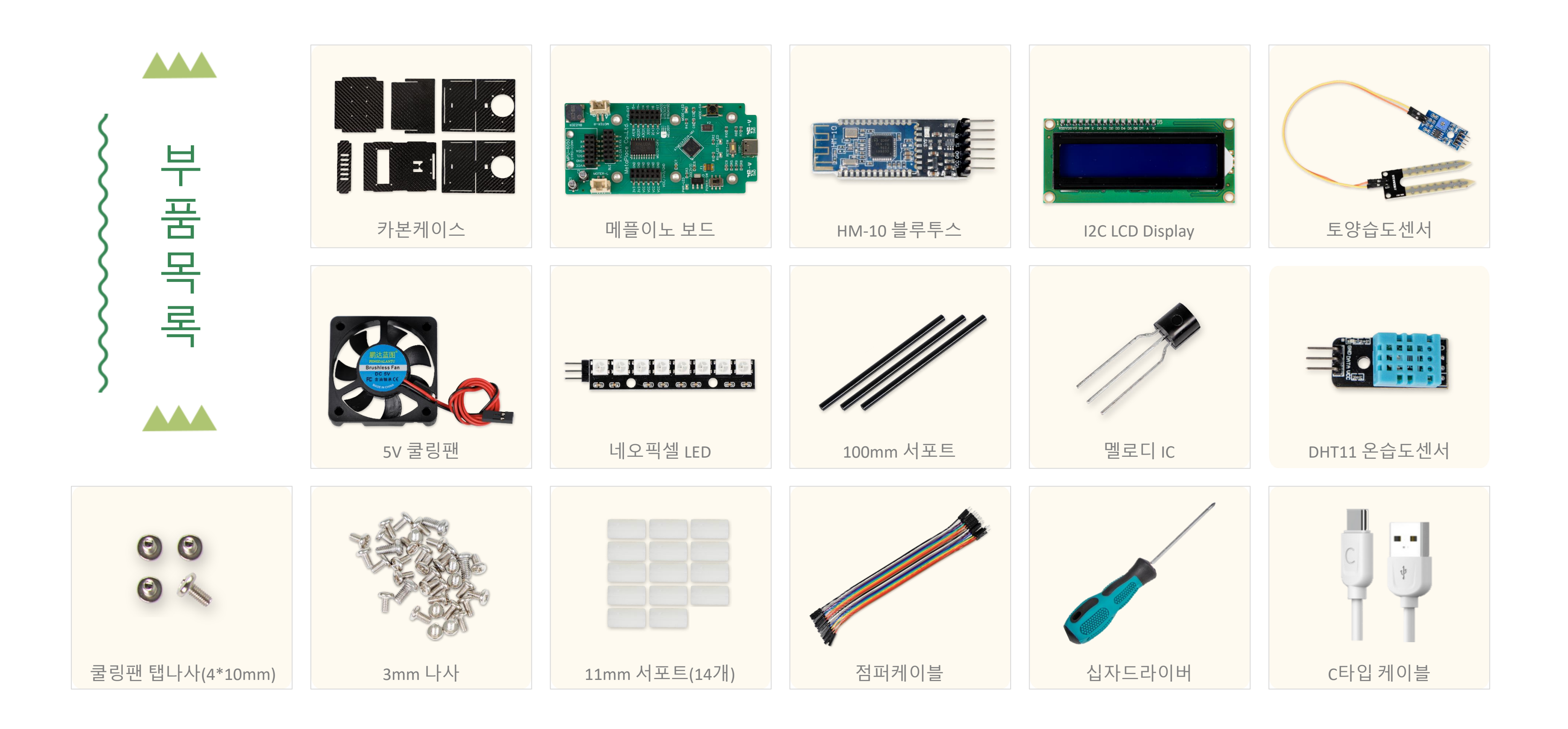

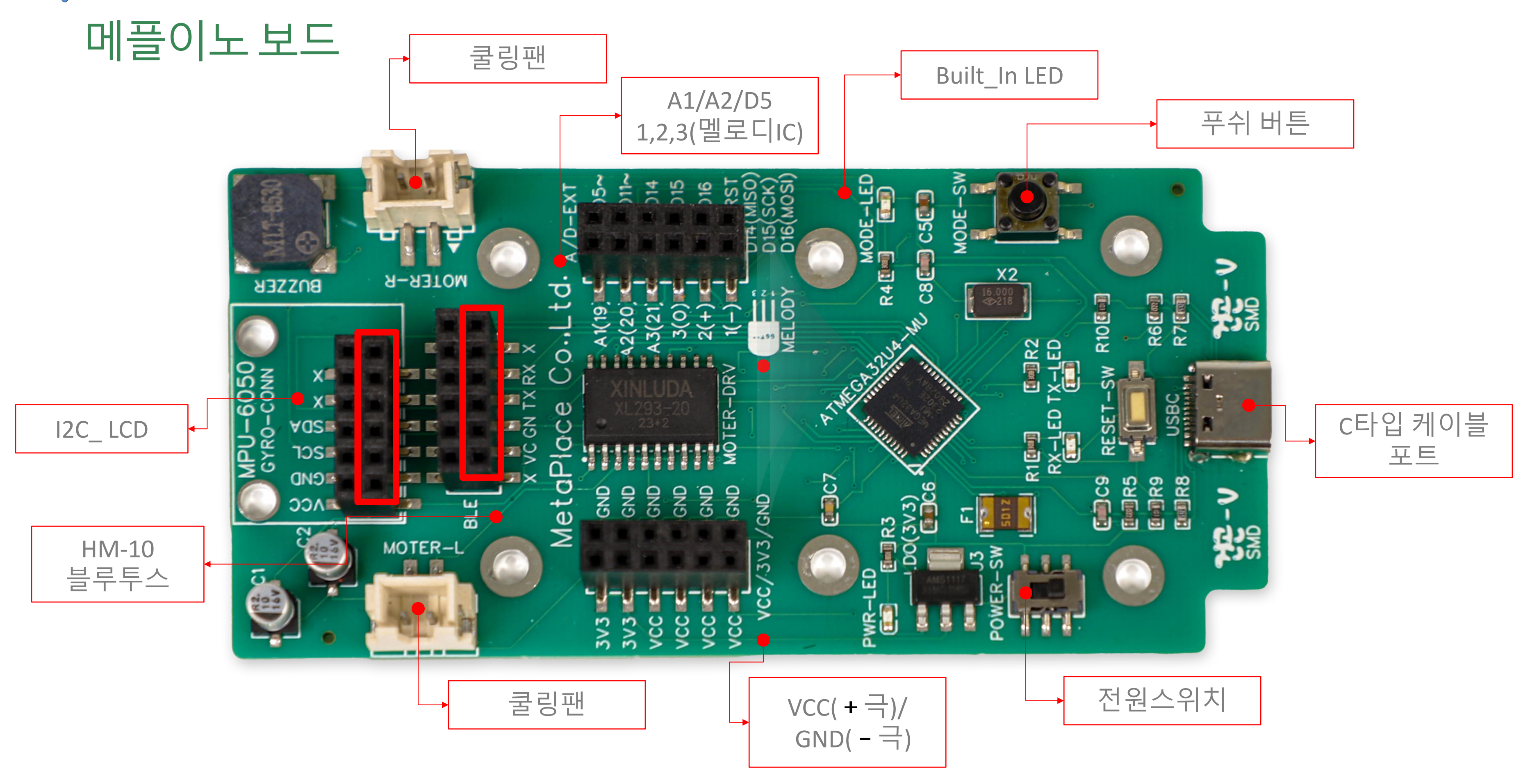

#### https://www.arduino.cc

ABOUT HARDWARE SOFTWARE CLOUD DOCUMENTATION -COMMUNITY -BLOG

#### Arduino Web Editor sketch\_feb Start coding online and save your sketches in the cloud. The most $\checkmark \rightarrow$ up-to-date version of the IDE includes all libraries and also supports new Arduino boards. sketch\_feb15a CODE ONLINE GETTING STARTED int brightne Tesi (2)

#### Downloads

DOWNLOAD OPTIONS  $\odot$ Arduino IDE 2.2.1 Windows Win 10 and newer, 64 bits Windows MSI installer Windows ZIP file The new major release of the Arduino IDE is faster and even Linux AppImage 64 bits (X86-64) more powerful! In addition to a more modern editor and a Linux ZIP file 64 bits (X86-64) more responsive interface it features autocompletion, code navigation, and even a live debugger. macOS Intel, 10.14: "Mojave" or newer, 64 bits macOS Apple Silicon, 11: "Big Sur" or newer, 64 bits For more details, please refer to the Arduino IDE 2.0 documentation. Release Notes Nightly builds with the latest bugfixes are available through the section below. SOURCE CODE The Arduino IDE 2.0 is open source and its source code is hosted on GitHub.

\$3

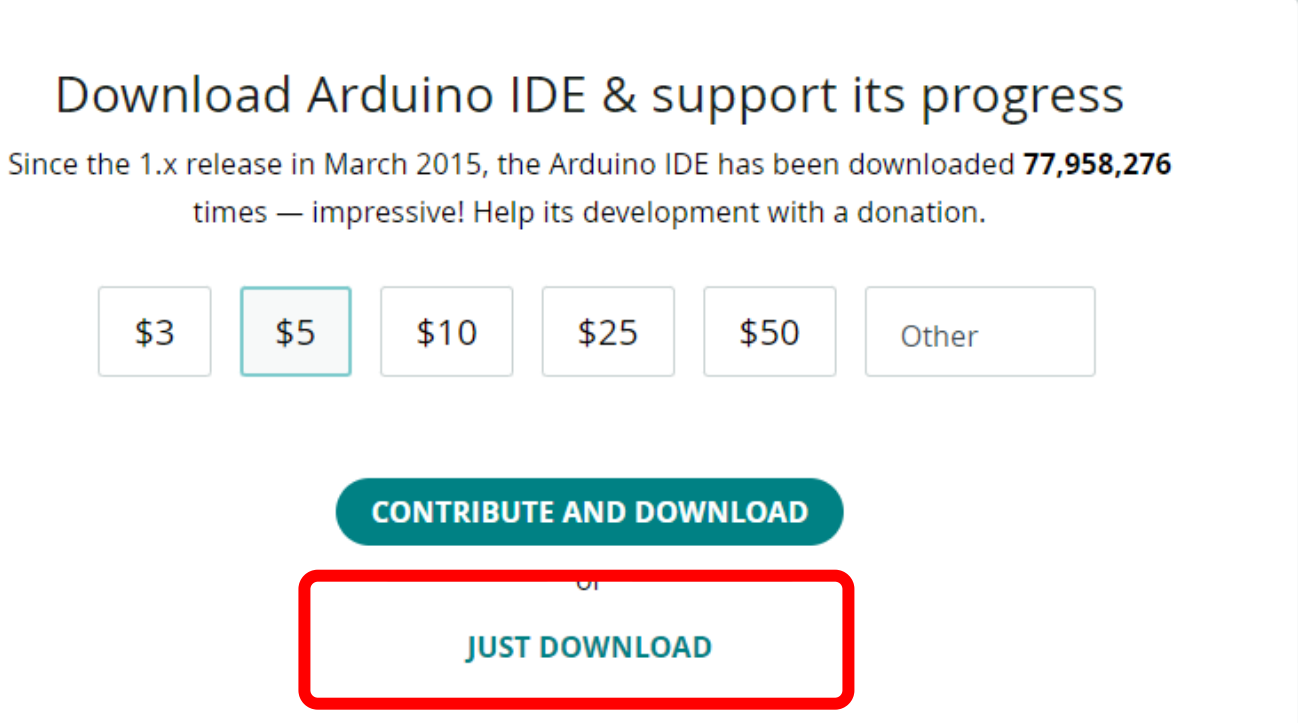

#### Stay in the Loop: Join Our Newsletter!

As a beginner or advanced user, you can find inspiring projects and learn about cutting-edge Arduino products through our weekly newsletter!

| € | email *                                                                                      |
|---|----------------------------------------------------------------------------------------------|
|   | I confirm to have read the <b>Privacy Policy</b> and to accept the <b>Terms of</b> Service * |
|   | I would like to receive emails about special deals and commercial offers from<br>Arduino.    |
|   | SUBSCRIBE & DOWNLOAD                                                                         |
|   | JUST DOWNLOAD                                                                                |
|   |                                                                                              |

| 🗸 🄿 🔛 🕴 Arduino Micro 📼 🗸 🔊                                                                                                    |                                                                                                    |
|----------------------------------------------------------------------------------------------------|----------------------------------------------------------------------------------------------------|
|                                                                                                    | Tools Help                                                                                                |
| <pre>sketch_dec31a.ino 1 void setup() { 2 // put your setup code here, to run once: 3 4 } 5 6 void loop() { 7 // put your main code here, to run repeatedly: 8 9 }</pre> | Auto Format<br>Archive Sketch<br>Manage Libraries<br>Serial Monitor<br>Serial Plotter<br>Firmware Updater |
|                                                                                                    | Upload SSL Root Certifi<br>Board: "Arduino Micro"<br>Port: "COM9"<br>Get Board Info                       |
| Serial Monitor ×                                                                                                    | Programmer<br>Burn Bootloader                                                                             |
| Message (Enter to send message to 'Arduino Micro' on 'COI New Line • 9600 baud •                                                                                         |                                                                                                    |
|                                                                                                    |                                                                                                    |

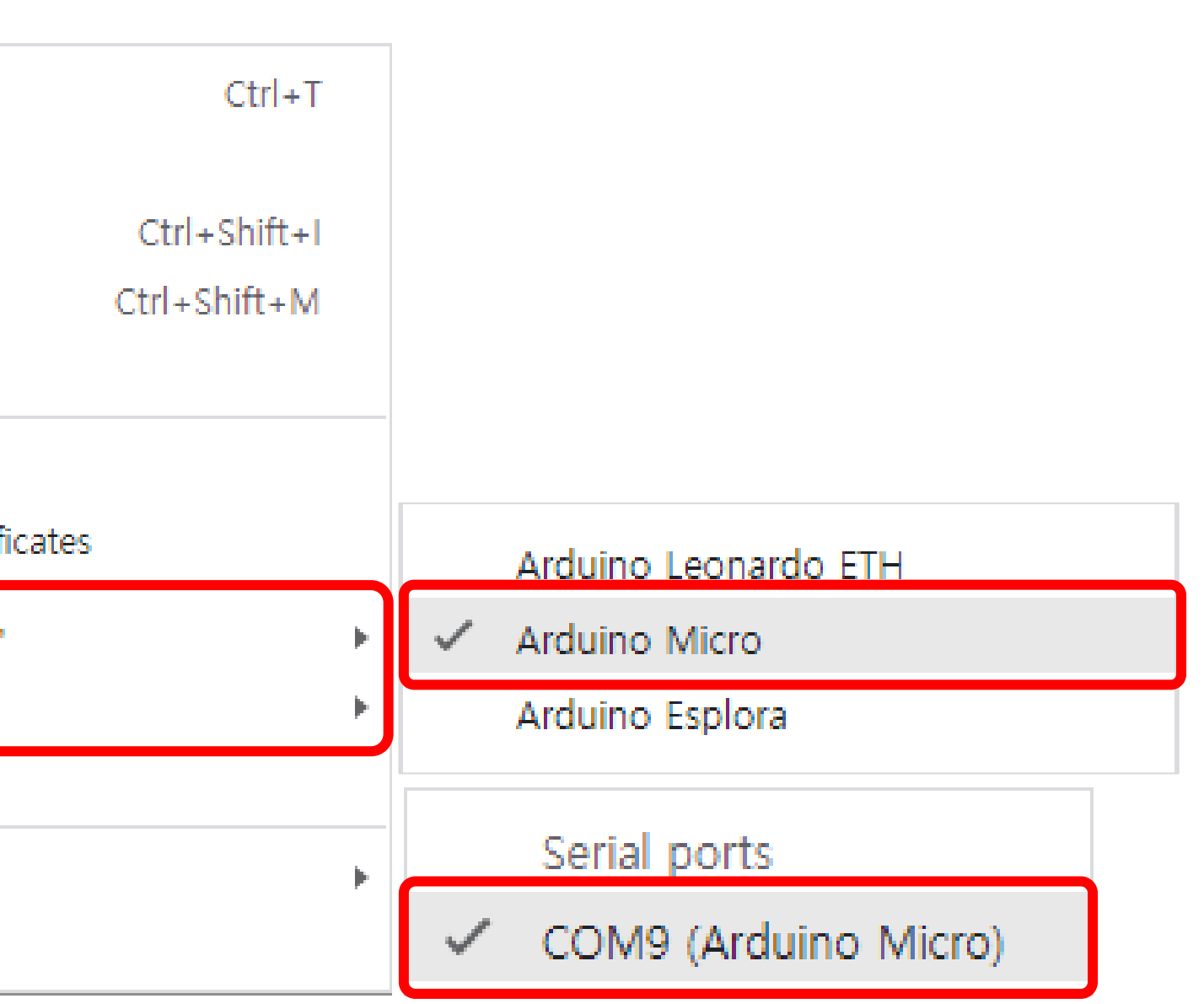

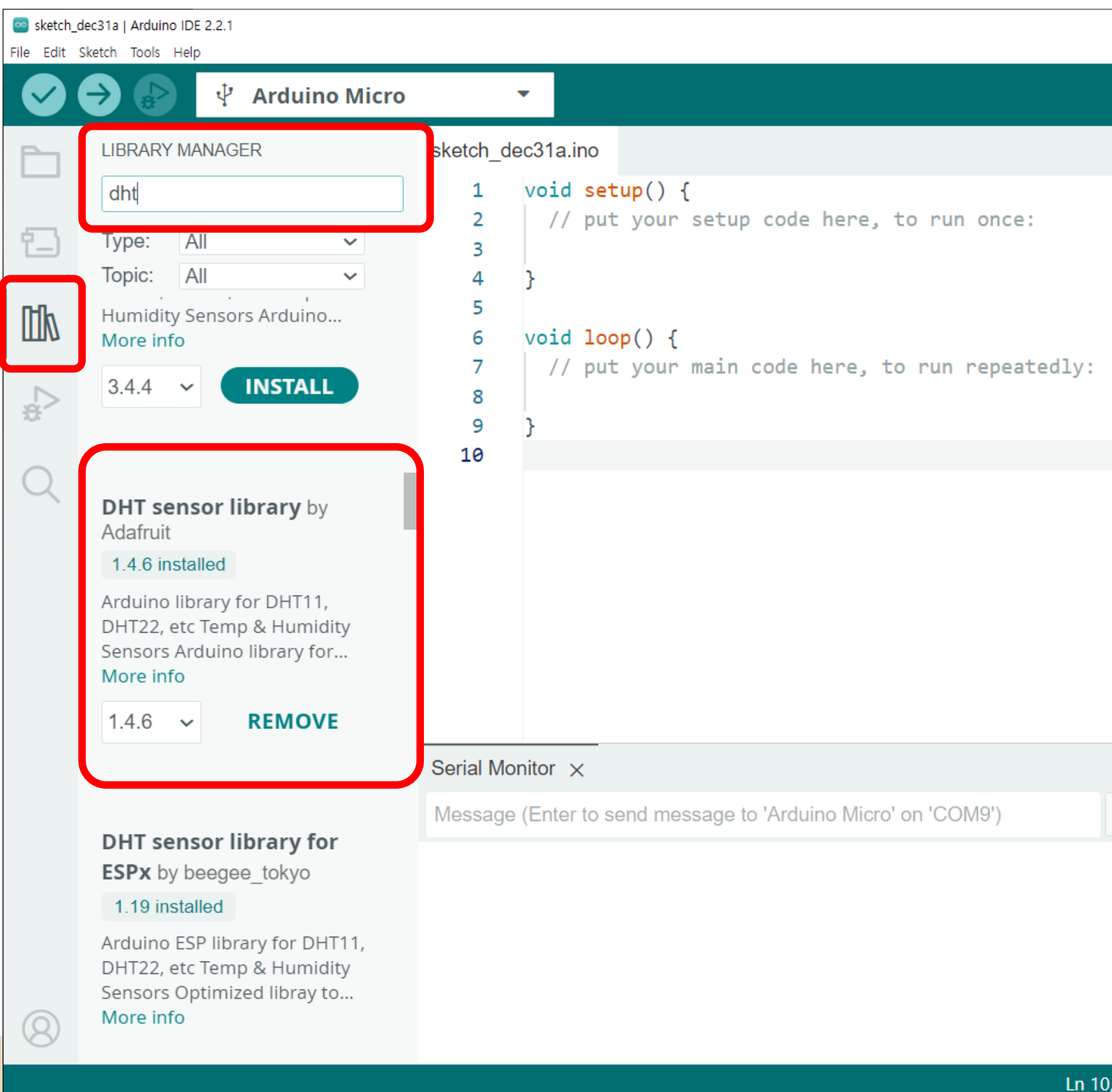

|                 |        |       | _            |      | ×        |
|-----------------|--------|-------|--------------|------|----------|
|                 |        |       | $\checkmark$ | و. ۱ | <b>⊙</b> |
|                 |        |       |              |      |          |
|                 |        |       |              |      |          |
|                 |        |       |              |      |          |
|                 |        |       |              |      |          |
|                 |        |       |              |      |          |
|                 |        |       |              |      |          |
|                 |        |       |              |      |          |
|                 |        |       |              |      |          |
|                 |        |       |              |      |          |
|                 |        |       |              |      |          |
|                 |        |       |              |      |          |
|                 |        |       | $\approx$    | 0    | ≣×       |
| New Line        | •      | 9600  | baud         | I    | -        |
|                 |        |       |              |      |          |
|                 |        |       |              |      |          |
|                 |        |       |              |      |          |
|                 |        |       |              |      |          |
| Col 1 Arduino M | ∕licro | on CC | )M9          | Û    |          |

| 🔤 Blink   Arduino IDE 2.2.1 |                                  | – _ X                                                                                                    |
|-----------------------------|----------------------------------|----------------------------------------------------------------------------------------------------|
| File Edit Sketch Tools Help | Built-in examples                |                                                                                                    |
| New Sketch Ctrl+N           | 01.Basics                        | AnalogReadSerial                                                                                                    |
| New Cloud Sketch Alt+Ctrl+N | 02.Digital                       |                                                                                                    |
| Open Ctrl+O                 | 03.Analog                        | Blink                                                                                                    |
| Sketchbook                  | 04.Communication                 | <ul> <li>DigitalReadSerial</li> </ul>                                                                                                    |
| Examples                    | ▶ 05.Control                     | ► Fade                                                                                                    |
| Close Ctrl+W                | 06.Sensors                       | ReadAnalogVoltage                                                                                                    |
| Save Ctrl+S                 | 07.Display                       | <pre>&gt;&gt;&gt;&gt;&gt;&gt;&gt;&gt;&gt;&gt;&gt;&gt;&gt;&gt;&gt;&gt;&gt;&gt;&gt;&gt;&gt;&gt;&gt;&gt;&gt;&gt;&gt;&gt;&gt;&gt;&gt;&gt;&gt;&gt;&gt;</pre> |
| Save As Ctrl+Shift+S        | 08.Strings                       | Intar/BullCITEXamples/Billik                                                                                                    |
| Preferences Ctrl+콤마         | 09.USB<br>10.StarterKit_BasicKit | F                                                                                                    |
| Advanced                    | 11.ArduinoISP                    | when you press reset or power the                                                                                                    |
| Quit Ctrl+Q                 | Examples for Arduino Micro       |                                                                                                    |
|                             | 7 EEPROM                         | FBUILIIN as an output.                                                                                                    |

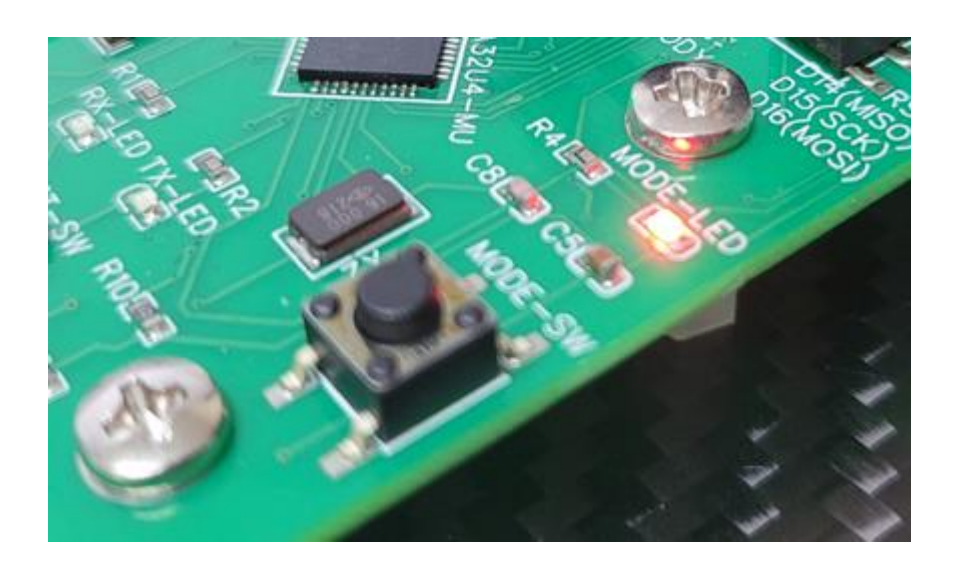

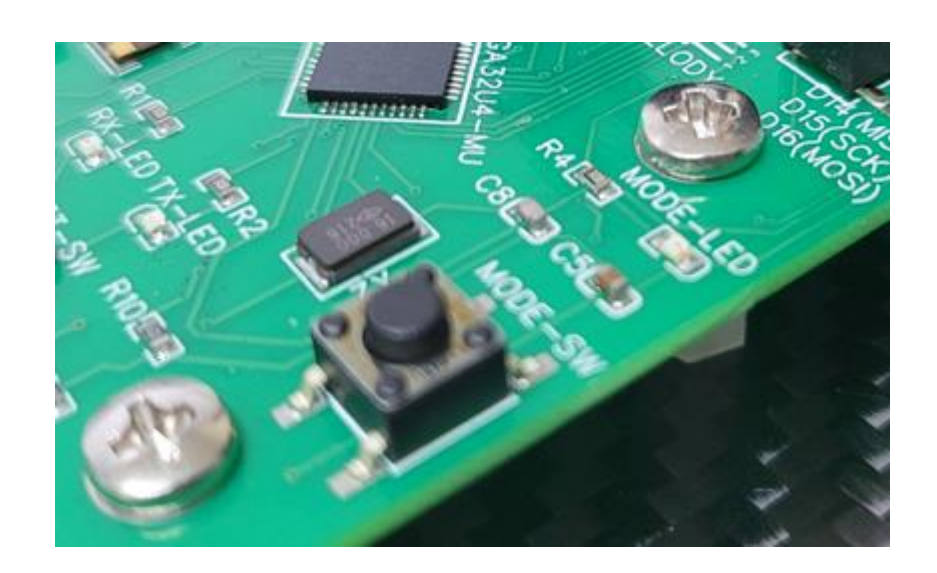

| 🔤 Blink I / | Arduino IDE 2.2.1 |                                              |
|-------------|-------------------|----------------------------------------------|
| File Edit   | Skotch Tools H    | lelp                                         |
|             |                   | 🕂 Arduino Micro 🔻                            |
| Ph          | Blink.ino         |                                              |
|             | 20                | This example code is in the pub              |
| _           | 21                |                                              |
| t_)         | 22                | https://www.arduino.cc/en/Tutor              |
|             | 23                | */                                           |
| ntk         | 24                |                                              |
| ШИ          | 25                | <pre>// the setup function runs once w</pre> |
|             | 26                | <pre>void setup() {</pre>                    |
|             | 27                | <pre>// initialize digital pin LED_B</pre>   |
| 2           | 28                | <pre>pinMode(LED_BUILTIN, OUTPUT);</pre>     |

## LEVEL 1

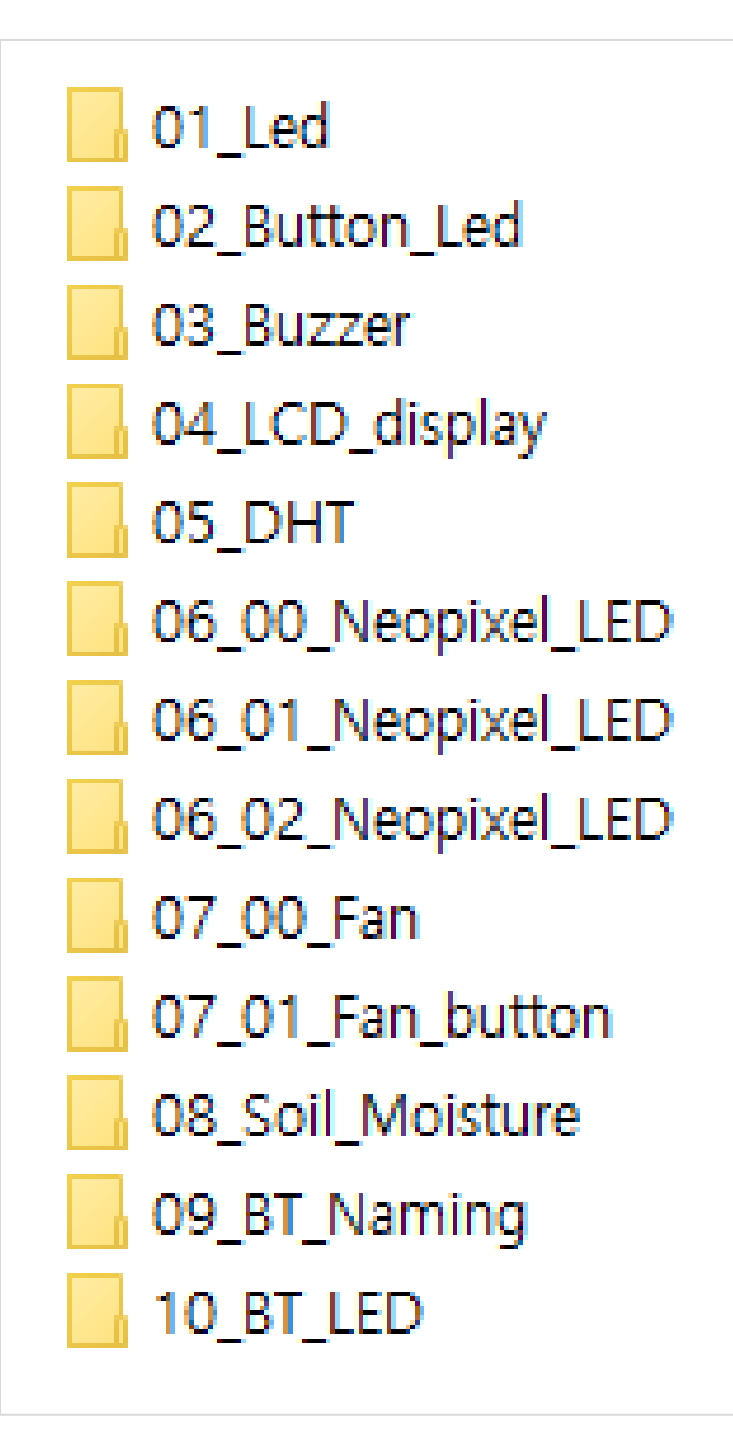

## LEVEL 2

01\_project\_LCD\_DHT\_Soil\_Display 02\_project\_LCD\_DHT\_Fan 03\_project\_LCD\_DHT\_NeoPixcel 04\_00\_project\_LCD\_Soil\_Melody 04\_01\_project\_LCD\_Soil\_Melody\_stopbutton 05\_00\_Project\_BT\_LED\_Fan 05\_01\_Project\_BT\_Soil\_DHT\_NeoLED 🗐 01\_정보표시(LCD, 온습도, 토양수분) 📄 02\_습도제어(LCD, 습도, 팬) 🗐 03\_온도제어(LCD, 온도, 네오픽셀) ■ 04\_00\_토양습도제어(LCD,토양습도센서,멜로디IC) 📋 05\_00\_블루투스로 제어하기\_LED\_FAN 동작시키기

# 📄 04\_01\_토양습도제어(LCD,토양습도센서,멜로디IC)\_버튼으로멈추기 📄 05\_01\_블루투스로 제어하기\_토양습도,온습도,네오픽셀 제어하기

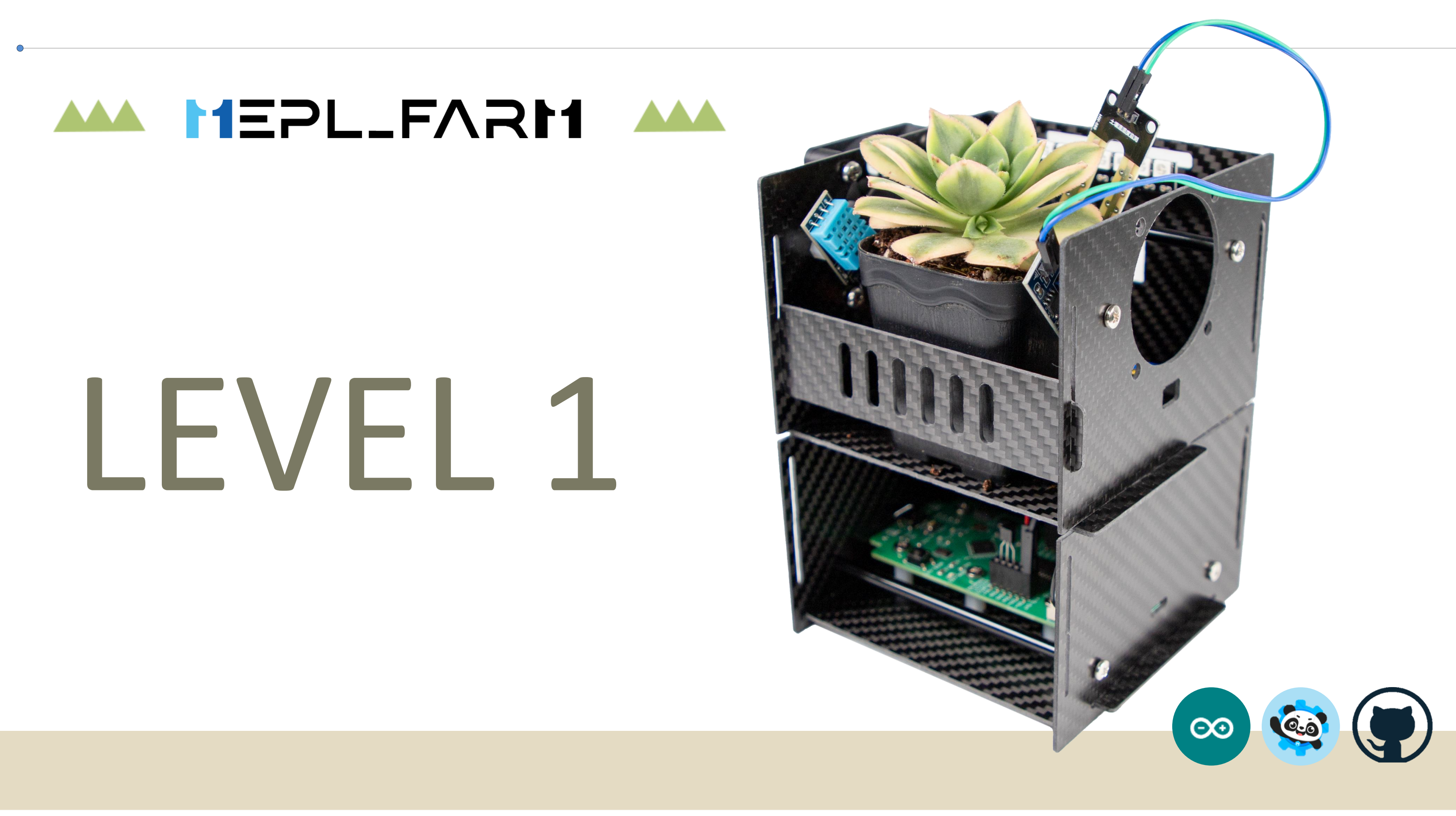

#### - 메플팜의 모든 센서들의 핀번호 배열 참조 - 모든 파일 상단에 표시되어 있음

```
06_Teacher_BT.ino
```

| 1  |                     |          |       |         |      |     |
|----|---------------------|----------|-------|---------|------|-----|
| 2  | Product name : MepL | _Farm PC | CB_ve | r       |      |     |
| 3  | Board : Arduino_Mic | ro       |       |         |      |     |
| 4  | MCU : BuiltIn(ATMEG | A32U4-Ml | J)    |         |      |     |
| 5  |                     |          |       |         |      |     |
| 6  |                     |          |       |         |      |     |
| 7  | // 센서의 핀 설계         |          |       |         |      |     |
| 8  | Neopixel_Led_Pin    | number   | is    | 5       |      |     |
| 9  | Buzzer_pin          | number   | is    | 6 (Buil | tIn) | )   |
| 10 | Led_pin             | number   | is    | 13(Buil | tIn) | )   |
| 11 | Button_pin          | number   | is    | A0(Buil | tIn) | )   |
| 12 | Soil_Sensor         | number   | is    | A1      |      |     |
| 13 | DHTPIN              | number   | is    | A2      |      |     |
| 14 | Fan A_Front         | number   | is    | 7       | //   | 쿨링핀 |
| 15 | Fan A_Back          | number   | is    | 4       | //   | 쿨링핀 |
| 16 | Fan A_Front         | number   | is    | 8       | //   | 쿨링핀 |
| 17 | Fan A_Back          | number   | is    | 12      | //   | 쿨링핀 |
| 18 |                     |          |       |         |      |     |

## 팬 왼쪽 A의 전진방향 팬 왼쪽 A의 후진방향 팬 오른쪽 B의 전진방향 팬 오른쪽 B의 후진방향

#### 01\_Led.ino

| 1  | - BuiltIn 13번 핀 LED를 1초마다 ON/OFF    |
|----|-------------------------------------|
| JT | - Serial.println 시리얼 모니터로 메시지 확인해보기 |

| // 디지털핀 설계                             | 37                                                                                                    | //                                                           |
|----------------------------------------|----------------------------------------------------------------------------------------------------|--------------------------------------------------------------|
| // 13번 디지털핀(led_pin)                   | 38                                                                                                    | // [                                                         |
| #define Led_pin 13                     | 39                                                                                                    | void                                                         |
|                                        | 40                                                                                                    | {                                                            |
| //                                     | 41                                                                                                    | 11                                                           |
| // 부팅시 만 실행                            | 42                                                                                                    | Se                                                           |
| <pre>void setup()</pre>                | 43                                                                                                    | di                                                           |
| {                                      | 44                                                                                                    | de                                                           |
| // 시리얼통신 초기화(9600)bps(bits per second) | 45                                                                                                    | Se                                                           |
| <pre>Serial.begin(9600);</pre>         | 46                                                                                                    | di                                                           |
|                                        | 47                                                                                                    | de                                                           |
| // 디지털핀 초기화(OUTPUT)                    | 48                                                                                                    |                                                              |
| <pre>pinMode(Led_pin, OUTPUT);</pre>   | 49                                                                                                    | }                                                            |
| }                                      | 50                                                                                                    | // [                                                         |
| // 부팅시 만 실행                            |                                                                                                    |                                                              |
|                                        | <pre>// 디지털핀 설계<br/>// 13번 디지털핀(led_pin)<br/>#define Led_pin 13<br/>//<br/>// 부팅시 만 실행<br/>void setup()<br/>{<br/>// 시리얼통신 초기화(9600)bps(bits per second)<br/>Serial.begin(9600);<br/>// 디지털핀 초기화(OUTPUT)<br/>pinMode(Led_pin, OUTPUT);<br/>}<br/>// 부팅시 만 실행</pre> | // 디지털핀 설계37// 13번 디지털핀(led_pin)38#define Led_pin 13394040// |

#### 01\_Led.ino

```
메인(반복루프)
d loop()
/ LED ON
erial.println("LED ON");
igitalWrite(Led_pin, HIGH);
elay(1000);
erial.println("LED OFF");
igitalWrite(Led_pin, LOW);
elay(1000);
```

#### 메인 끝

#### - 버튼을 누를때 마다 BuiltIn 13번 핀 LED를 ON/OFF

27 28

```
// 디지털핀 설계
21
   // 13번 디지털핀(led_pin)
22
   #define Led_pin 13
23
    // 아날로그핀 설계
24
    #define Button_pin A0
25
   // 버튼상태 변수 선언
26
    int Button_state = 0;
29
    //-----
    // 부팅시 만 실행
30
    void setup() {
31
    // 시리얼통신 초기화(9600)bps(bits per second)
32
    Serial.begin(9600);
33
    // 디지털핀 초기화(OUTPUT)
34
     pinMode(Led_pin, OUTPUT);
35
36
    }
    // 부팅시 만 실행
37
38
```

// 메인(반복루프) 40 void loop() { 41 44 45 49 // 메인 끝

39

42

43

46

47

48

50

51

52

53

54

55

56

57

58

59

60

61

62

#### 02\_Button\_Led.ino

```
// 모드스위치(푸쉬스위치) 눌림 512이상 입력값 생성
// 아날로그 입력값[0~1023]
 if (analogRead(Button_pin) > 512) {
// 모드스위치(푸쉬스위치) 누르고 기다리는 시간
  delay(500);
  if (Button_state == 0) {
    Button_state = 1;
   // LED ON
    digitalWrite(Led_pin, HIGH);
    Serial.println("LED ON");
  else if (Button_state == 1) {
    Button_state = 0;
    // LED OFF
    digitalWrite(Led_pin, LOW);
    Serial.println("LED OFF");
```

#### - 버튼을 누를때 마다 BuiltIn 6번 핀제어/ Melody IC가 작동함

41 // 디지털핀 설계 21 42 #define Led\_pin 13 22 // 메인(반복루프) #define Buzzer\_pin 6 43 23 void loop() 44 // 아날로그핀 설계 24 45 #define button\_pin A0 25 46 // 버튼상태 변수 선언 26 int Button\_state = 0; 47 27 48 { 28 49 29 50 delay(500); 30 //-----51 // 부팅시 만 실행 31 52 void setup() { 32 // 시리얼통신 초기화(9600)bps(bits per second) 53 33 // BUZZER ON 54 Serial.begin(9600); 34 55 // 디지털핀 초기화(OUTPUT) 35 56 pinMode(Led\_pin, OUTPUT); 36 } pinMode(Buzzer\_pin, OUTPUT); 57 37 58 38 59 // 부팅시 만 실행 39 60 40 61 62

63

64

65

66

// 메인 끝

#### 03\_Buzzer.ino

```
// 모드스위치(푸쉬스위치) 눌림 512이상 입력값 생성
if (analogRead(button_pin) > 512)
  // 모드스위치(푸쉬스위치) 누르고 기다리는 시간
  if (Button_state == 0) {
    Button_state = 1;
    digitalWrite(Buzzer_pin, HIGH);
    Serial.println("BUZZER ON");
  else if (Button_state == 1) {
    Button_state = 0;
   // BUZZER OFF
    digitalWrite(Buzzer_pin, LOW);
    Serial.println("BUZZER OFF");
```

#### - I2C LCD 디스플레이스 (16문자 \* 2줄 출력가능) - 라이브러리 설치후 프로그래밍

| ○ 04_LCD_<br>File Edit S | display   Arduino IDE 2.2.1<br>ketch Tools Help |         |                                                            |
|--------------------------|-------------------------------------------------|---------|------------------------------------------------------------|
|                          | Arduino Micro                                   |         | ▼                                                          |
| Ph                       | LIBRARY MANAGER                                 | 04_LCD_ | display.ino                                                |
|                          | liquidcrystal                                   | 2       | Mepl_Farm                                                  |
| _                        |                                                 | 3       | BuiltIn(ATMEGA32U4-MU)                                     |
| 1_)                      | Type: All                                       | 4       | PCB_ver                                                    |
|                          | Topic: All 🗸                                    | 5       |                                                            |
| Mk                       |                                                 | 6       | 핀 설계                                                       |
| ШЛ                       |                                                 | 7       | pixelsPin number i                                         |
|                          | LiquidCrystal I2C by                            | 8       | buzzer_pin number i                                        |
| -                        | Frank de Brabander                              | 9       | Led_pin number i                                           |
| ~~~                      | 1.1.2 installed                                 | 10      | button_pin number i                                        |
| $\bigcirc$               | A library fan 120 LCD diantaur                  | 11      | Soil_Sensor number i                                       |
| Q                        | A library for I2C LCD displays.                 | 12      | DHTPIN number i                                            |
|                          | displays with functions                         | 13      |                                                            |
|                          | More info                                       | 14      | */                                                         |
|                          |                                                 | 15      |                                                            |
|                          | 1.1.2 Y REMOVE                                  | 16      |                                                            |
|                          |                                                 | 17      | <pre>#include <liquidcrysta< pre=""></liquidcrysta<></pre> |
|                          |                                                 | 18      | LiquidCrystal_I2C lcd(                                     |

#### 04\_LCD\_display.ino

```
____
                  \Box \times
               √ ·Q··
                      ...
is 5 (NeoPixels Pin)
is 6
is 13(built in)
is A0(built in)
is A1
is A2
al_I2C.h>
(0x27, 16, 2);
```

| 21 | <pre>#include <liquidcrystal_i2c.h></liquidcrystal_i2c.h></pre> | 36 |  |
|----|-----------------------------------------------------------------|----|--|
| 22 | <pre>// set the LCD address to 0x27(0x3F)</pre>                 | 37 |  |
| 23 | // for a 16 chars and 2 line display                            | 38 |  |
| 24 | LiquidCrystal_I2C lcd(0x27, 16, 2);                             | 39 |  |
| 25 |                                                                 | 40 |  |
| 26 | //                                                              | 41 |  |
| 27 | // 부팅시 만 실행                                                     | 42 |  |
| 28 | <pre>void setup() {</pre>                                       | 43 |  |
| 29 | // LCD 초기화                                                      | 44 |  |
| 30 | <pre>lcd.init();</pre>                                          | 45 |  |
| 31 | // 백라이트 활성화                                                     |    |  |
| 32 | <pre>lcd.backlight();</pre>                                     |    |  |
| 33 | // LCD 화면 지우기                                                   |    |  |
| 34 | <pre>lcd.clear();</pre>                                         |    |  |
| 35 | }                                                               |    |  |
|    |                                                                 |    |  |

#### 04\_LCD\_display.ino

#### void loop() {

| //0행 0열 커서위치 lcd.setCursor(0,0); lcd.print("Hello,MetaPlace!"); //1행 0열 커서위치 lcd.setCursor(0,1); lcd.print("Happy Day!");

#### - 온,습도 센서를 시리얼모니터에서 결과값을 확인한다.

| 21       | <pre>#include "DHT.h"</pre>                                               | 38 | //                       |
|----------|---------------------------------------------------------------------------|----|--------------------------|
| 22       | // DHT 센서 핀 정의                                                            | 39 | // 메인(반복루프)              |
| 23       | #define DHTPIN A2                                                         | 40 | <pre>void loop()</pre>   |
| 24       | // DHT 센서의 종류                                                             | 41 | {                        |
| 25       | #define DHTTYPE DHT11                                                     | 42 | <pre>delay(2000);</pre>  |
| 26       | // 정의된 핀과 센서 유형으로 dht 객체 생성                                               | 43 |                          |
| 27       | DHT dht(DHTPIN, DHTTYPE);                                                 | 44 | // 습도와 온도                |
| 28       |                                                                           | 45 | <pre>int h = dht.r</pre> |
| 29       | //                                                                        | 46 | <pre>int t = dht.r</pre> |
| 30       | // 부팅시 만 실행                                                               | 47 |                          |
| 31       | <pre>void setup() {</pre>                                                 | 48 | // Serial mon            |
| 32       | // 시리얼통신 초기화(9600)bps(bits per second)                                    | 49 | Serial.printl            |
| 33       | <pre>Serial.begin(9600);</pre>                                            | 50 | Serial.print(            |
| 34       | // 온습도센서를 초기화 합니다.                                                        | 51 | Serial.print(            |
| 35       | <pre>dht.begin();</pre>                                                   | 52 | Serial.printl            |
| 36       | }                                                                         | 53 | <pre>delay(100);</pre>   |
| 37       |                                                                           | 54 |                          |
| Output   | Serial Monitor 🗙 🔿 🚍                                                      | 55 | Serial.print(            |
| Mossar   | (Enter to send message to 'Arduino Micro' on 'COM9') New Line   9600 baud | 56 | Serial.print(            |
| Messag   |                                                                           | 57 | Serial.printl            |
| lemp : 2 | 270                                                                       | 58 | <pre>delay(200);</pre>   |
| Outputs  | temperature and humidity value!                                           | 59 | Serial.printl            |
| Temp : 2 | ь»<br>2°С                                                                 | 60 | }                        |
|          |                                                                           |    |                          |

#### 05\_DHT.ino

```
값을 측정하여 읽어옵니다.(h는 습도, t는 온도)
readHumidity();
readTemperature();
nitor (0, 0)에 습도값을 출력합니다.( Humi : XX.XX% )
In("Outputs temperature and humidity value!");
("Humi : ");
(h);
.n("%");
("Temp : ");
(t);
.n("℃");
ln();
```

#### - Adafruit NeoPixel 라이브러리 설치하기

| 06_00_N<br>File Edit \$ | Neopixel_LED   Arduino IDE 2.2.1<br>Sketch Tools Help |         |                                            |                     |      |           |              |          | - [          |               |
|-------------------------|-------------------------------------------------------|---------|--------------------------------------------|---------------------|------|-----------|--------------|----------|--------------|---------------|
|                         | 🔿 🚱 🧳 Arduino Micro                                   |         | -                                          |                     |      |           |              |          | $\checkmark$ | ۰ <b>©</b> ۰۰ |
| P                       | LIBRARY MANAGER                                       | 06_00_N | eopixel_LED.ino                            |                     |      |           |              |          |              |               |
|                         | Adafruit NeoPixel                                     |         | buccon_prin                                | number              | 13   | HOLDUTT   | 1010)        |          |              |               |
|                         |                                                       | 12      | Soil_Sensor                                | number              | 15   | A1        |              |          |              |               |
| · • )                   | Type: All 🗸                                           | 13      | DHTPIN                                     | number              | ĺS   | A2        |              |          |              |               |
|                         | Topic: All                                            | 14      | Fan A_Front                                | number              | is   | 7         | // 쿨링팬 :     | 왼쪽 A의    | . 전진방향       |               |
|                         |                                                       | 15      | Fan A_Back                                 | number              | is   | 4         | // 쿨링팬 :     | 왼쪽 A의    | ! 후진방향       |               |
| Πħ                      |                                                       | 16      | Fan A_Front                                | number              | is   | 8         | // 쿨링팬 .     | 오른쪽 B의   | 전진방향         |               |
|                         | A de faurit Mere Divel I                              | 17      | Fan A_Back                                 | number              | is   | 12        | // 쿨링팬       | 오른쪽 B의   | 후진방향         |               |
|                         | Adatruit NeoPixel by                                  | 18      |                                            |                     |      |           |              |          |              |               |
| ÷>                      |                                                       | 19      | *//                                        |                     |      |           |              |          |              |               |
|                         | 1.12.0 Installed                                      | 20      |                                            |                     |      |           |              |          |              |               |
| $\bigcirc$              | Arduino library for controlling                       | 21      | <pre>#include <adaf< pre=""></adaf<></pre> | ruit_NeoPixe        | 1.h> |           |              |          |              |               |
| $\mathcal{A}$           | single-wire-based LED pixels                          | 22      |                                            |                     |      |           |              |          |              |               |
|                         | and strip. Arduino library for                        | 23      | #define numPix                             | <b>els 8 //</b> 스트립 | 립 개  | 수         |              |          |              |               |
|                         | More into                                             | 24      | #define pixels                             | Pin 5 //PWM         | 핀번칠  | 호 사용      |              |          |              |               |
|                         | 1.12.0 V REMOVE                                       | 25      | -                                          |                     |      |           |              |          |              |               |
|                         |                                                       | 26      | Adafruit_NeoPi                             | xel pixels(n        | umPi | xels, pi> | xelsPin, NEC | _GRB + N | EO_KHZ800);  |               |
|                         |                                                       | 27      | // (NEO_GRB +                              | NEO_KHZ800):        | 색상   | ; 형식과 :   | 통신 속도를 기     | _<br>지정  | _ ,,         |               |
|                         |                                                       | 28      |                                            | _ ,                 |      |           |              |          |              |               |

#### 06\_00\_Neopixel\_LED.ino

#### - 네오픽셀 LED 0번째 – 2번째까지 R,G,B색상으로 켜기

```
//네오픽셀 라이브러리
21
    #include <Adafruit NeoPixel.h>
22
    //스트립 개수
23
    #define numPixels 8
24
    //PWM 핀번호 사용(D5~)
25
    #define pixelsPin 5
26
    // (NEO_GRB + NEO_KHZ800): 색상 형식과 통신 속도를 지정
27
    Adafruit_NeoPixel pixels(numPixels, pixelsPin, NEO_GRB + NEO_KHZ800);
28
29
    //-----
30
    // 부팅시 만 실행
31
    void setup() {
32
      Serial.begin(9600);
33
     pixels.begin();
34
     //밝기는 0에서 255까지의 값
35
      pixels.setBrightness(10);
36
37
```

#### 06\_00\_Neopixel\_LED.ino

```
38
     void loop() {
39
       pixels.clear();
40
      pixels.show();
41
      delay(100);
42
43
      // 첫 번째 픽셀을 빨간색으로 설정
44
       pixels.setPixelColor(0,255,0,0);
45
      pixels.show();
46
      delay(200);
47
      // 두 번째 픽셀을 녹색으로 설정
48
      pixels.setPixelColor(1,0,255,0);
49
      pixels.show();
50
      delay(200);
51
      // 세 번째 픽셀을 파란색으로 설정
52
      pixels.setPixelColor(2,0,0,255);
53
      pixels.show();
54
      delay(200);
55
56
```

## - **05번 파일에 추가**하여 작성한다

| 21 | //네오픽셀 라이브러리                                                    | 59 |
|----|-----------------------------------------------------------------|----|
| 22 | <pre>#include <adafruit_neopixel.h></adafruit_neopixel.h></pre> | 60 |
| 23 | //스트립 개수                                                        | 61 |
| 24 | #define numPixels 8                                             | 62 |
| 25 | //PWM 핀번호 사용(D5~)                                               | 63 |
| 26 | #define pixelsPin 5                                             | 64 |
| 27 | // (NEO_GRB + NEO_KHZ800): 색상 형식과 통신 속도를 지정                     | 65 |
| 28 | Adafruit_NeoPixel pixels(numPixels, pixelsPin, NEO_GRB + NEO_K  | 66 |
| 29 | <pre>uint32_t yellowPixel = pixels.Color(255, 255, 0);</pre>    | 67 |
| 30 | <pre>uint32_t magentaPixel = pixels.Color(255, 0, 255);</pre>   | 68 |
| 31 | <pre>uint32_t cyanPixel = pixels.Color(0, 255, 255);</pre>      | 69 |
| 32 |                                                                 | 70 |
|    |                                                                 | 71 |
|    |                                                                 | 72 |
|    |                                                                 | 73 |
|    |                                                                 | 74 |
|    |                                                                 | 75 |
|    |                                                                 | 76 |

```
//청록
pixels.setPixelColor(3,0,255,255);
pixels.show();
delay(200);
pixels.setPixelColor(4,yellowPixel);
pixels.show();
delay(200);
pixels.setPixelColor(5,magentaPixel);
pixels.show();
delay(200);
pixels.setPixelColor(6,cyanPixel);
pixels.show();
delay(200);
pixels.setPixelColor(7,255,255,255);
pixels.show();
delay(200);
```

77

78

79

#### - 쿨링팬은 메플이노 보드의 왼쪽이 A / 오른쪽이 B 로 기준한다.

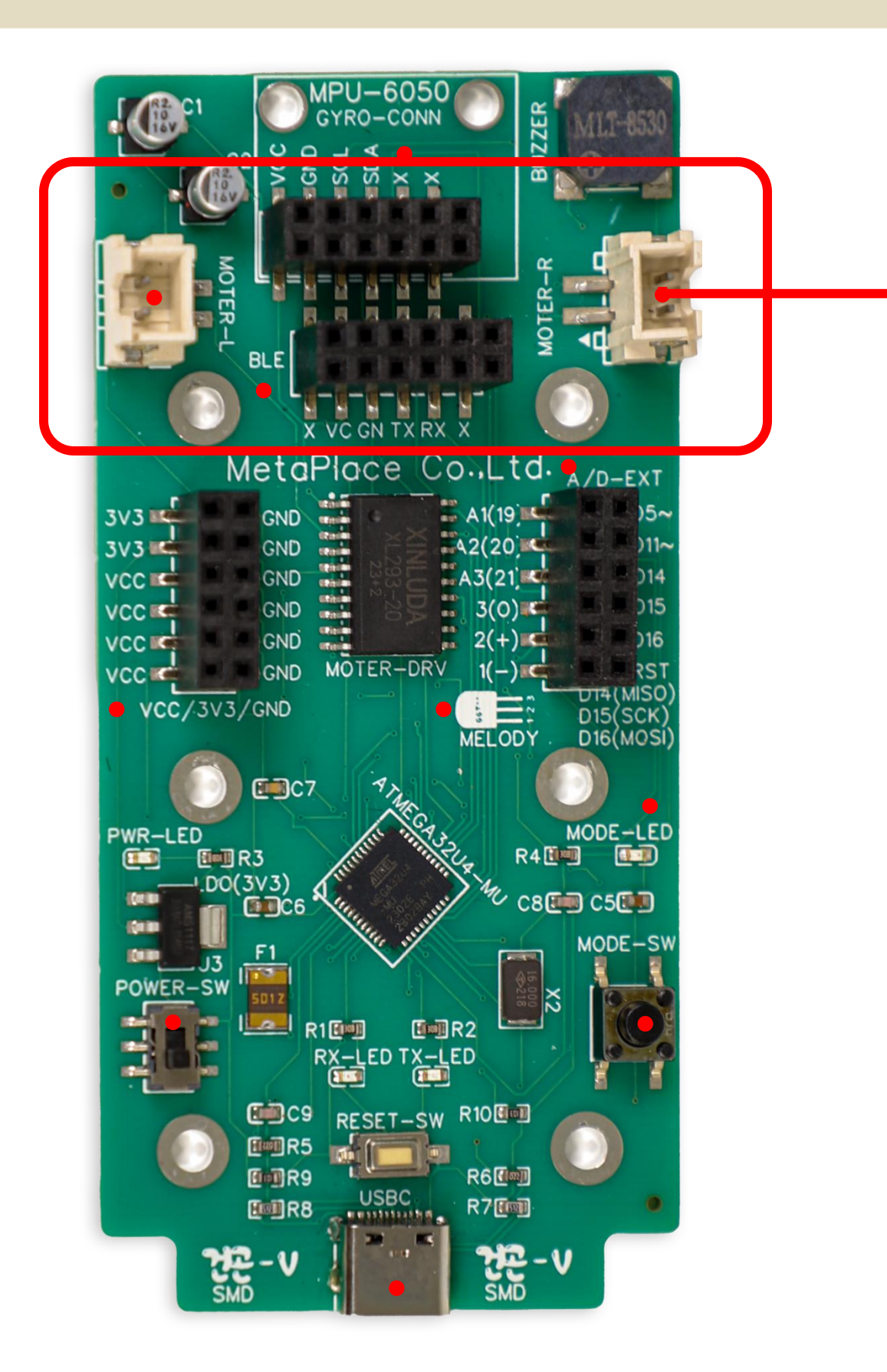

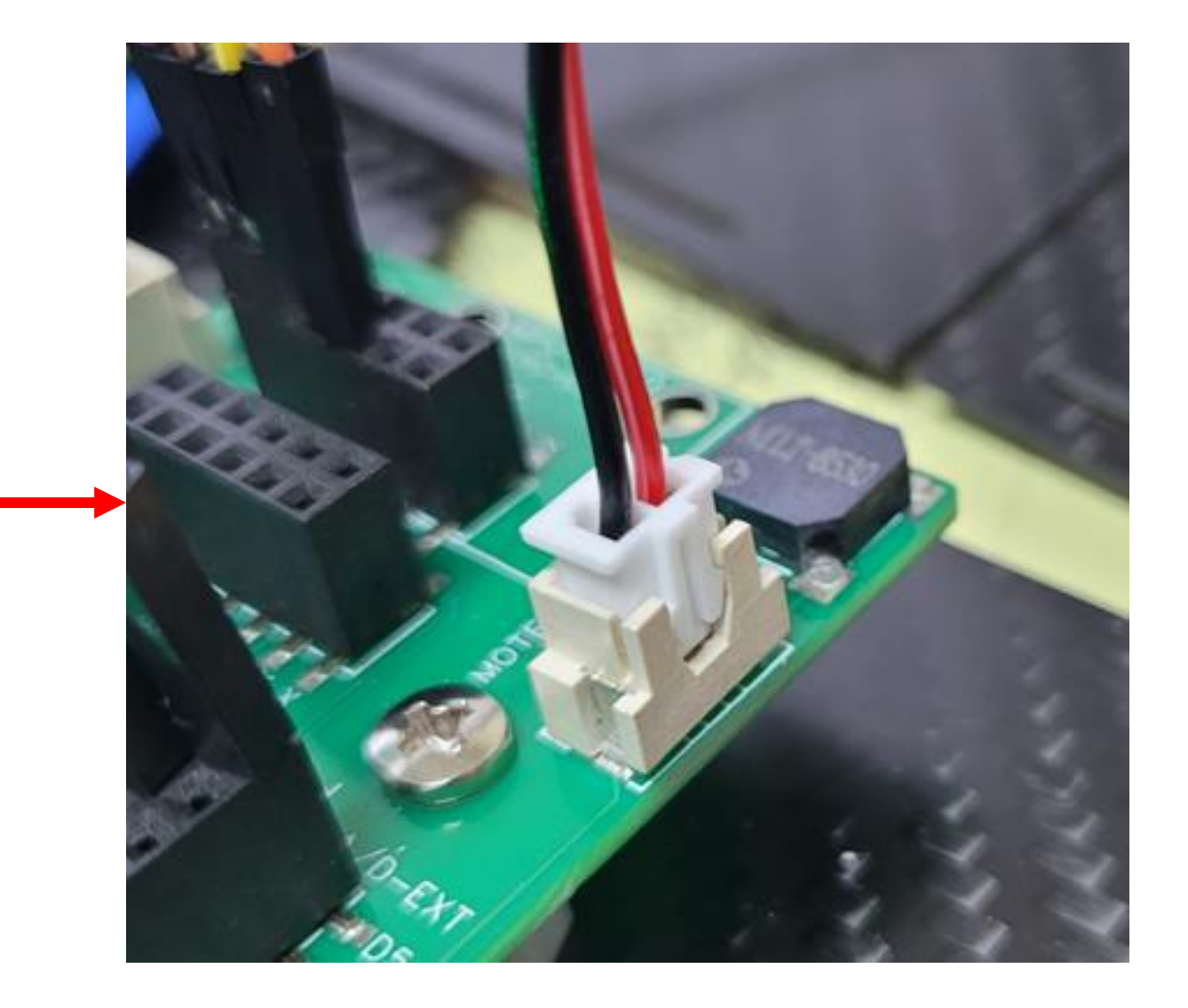

#### 07

#### 07\_00\_Fan.ino

#### - 쿨링팬은 모터드라이브를 통해 작동한다. - 쿨링팬이 5초 동안 작동하고 멈춘다.

| 21 | #define A_Front 7 // 쿨링팬 왼쪽 A의 전진방향      | 39   |    |
|----|------------------------------------------|------|----|
| 22 | #define A_Back 4 // 쿨링팬 왼쪽 A의 후진방향       | 40 V | /0 |
| 23 | #define B_Front 8 // 쿨링팬 오른쪽 B의 전진방향     | 41   |    |
| 24 | #define B_Back 12 // 쿨링팬 오른쪽 B의 후진방향     | 42   |    |
| 25 |                                          | 43   |    |
| 26 | // 모터가 활성화되었는지 여부를 나타내는 변수               | 44   |    |
| 27 | <pre>bool motorsActivated = false;</pre> | 45   |    |
| 28 |                                          | 46   |    |
| 29 | //                                       | 47   |    |
| 30 | // 부팅시 만 실행                              | 48   |    |
| 31 | <pre>void setup() {</pre>                | 49   |    |
| 32 | <pre>pinMode(A_Front, OUTPUT);</pre>     | 50   |    |
| 33 | <pre>pinMode(A_Back, OUTPUT);</pre>      | 51   |    |
| 34 | <pre>pinMode(B_Front, OUTPUT);</pre>     | 52   |    |
| 35 | <pre>pinMode(B_Back, OUTPUT);</pre>      | 53   |    |
| 36 |                                          | 54   |    |
| 37 | <pre>motorsActivated = true;</pre>       | 55   |    |
| 38 | }                                        | 56   |    |
|    |                                          | 57   |    |

#### 07\_00\_Fan.ino

```
oid loop() {
if (motorsActivated) {
 // 모터 A를 전진 방향으로 회전
  digitalWrite(A_Front, LOW);
  digitalWrite(A_Back, HIGH);
  // 모터 B를 전진 방향으로 회전
  digitalWrite(B_Front, HIGH);
  digitalWrite(B_Back, LOW);
  delay(5000); // 시간 지정 (예: 5초)
  motorsActivated = false;
} else {
  // 모터 A와 모터 B를 정지
  digitalWrite(A_Front, LOW);
  digitalWrite(A_Back, LOW);
  digitalWrite(B_Front, LOW);
  digitalWrite(B_Back, LOW);
```

58

59

60

61

07-01

#### - 버튼을 누르면 쿨링팬이 작동하고, 다시 누르면 꺼진다. - 버튼을 누르고 팬이 돌아가는 delay 시간을 충분히 주면서 눌러본다.

| 21 | // 아날로그핀 설계                              | 48 | //          |
|----|------------------------------------------|----|-------------|
| 22 | #define Button_pin A0                    | 49 | // 메인(반복    |
| 23 | // 버튼상태 변수 선언                            | 50 | void loop(  |
| 24 | <pre>int Button_state = 0;</pre>         | 51 | {           |
| 25 |                                          | 52 | // 버튼이      |
| 26 | #define A_Front 7 // 쿨링팬 왼쪽 A의 전진방향      | 53 | if (anal    |
| 27 | #define A_Back 4 // 쿨링팬 왼쪽 A의 후진방향       | 54 | delay(      |
| 28 | #define B_Front 8 // 쿨링팬 오른쪽 B의 전진방향     | 55 | motors      |
| 29 | #define B_Back 12 // 쿨링팬 오른쪽 B의 후진방향     | 56 |             |
| 30 |                                          | 57 | if (Bu      |
| 31 | // 모터가 활성화되었는지 여부를 나타내는 변수               | 58 | Butt        |
| 32 | <pre>bool motorsActivated = false;</pre> | 59 | <u>//</u> 5 |
| 33 |                                          | 60 | digi        |
| 34 | //                                       | 61 | digi        |
| 35 | // 부팅시 만 실행                              | 62 |             |
| 36 | <pre>void setup() {</pre>                | 63 | // 5        |
| 37 | <pre>pinMode(A_Front, OUTPUT);</pre>     | 64 | digi        |
| 38 | <pre>pinMode(A_Back, OUTPUT);</pre>      | 65 | digi        |
| 39 | <pre>pinMode(B_Front, OUTPUT);</pre>     | 66 | }           |
| 40 | <pre>pinMode(B_Back, OUTPUT);</pre>      | 67 | else i      |
| 41 |                                          | 68 | Butt        |
| 42 | // 버튼 핀을 입력으로 설정                         | 69 | // S        |
| 43 | <pre>pinMode(Button_pin, INPUT);</pre>   | 70 | digi        |
| 44 | // 초기에는 모터 비활성화 상태로 설정                   | 71 | digi        |
| 45 | <pre>motorsActivated = false;</pre>      | 72 | digi        |
| 46 | }                                        | 73 | digi        |
| 47 |                                          | 74 | }           |
|    |                                          | 75 | }           |
|    |                                          | 76 | }           |

#### 07\_01\_Fan\_button.ino

```
복루프)
 눌렸을 때
logRead(Button_pin) > 512) {
500);
Activated = true; // 모터 활성화
utton_state == 0) {
con_state = 1;
모터 A를 전진 방향으로 회전
italWrite(A_Front, LOW);
italWrite(A_Back, HIGH);
코터 B를 전진 방향으로 회전
italWrite(B_Front, HIGH);
talWrite(B_Back, LOW);
.f (Button_state == 1) {
con_state = 0;
코터 A와 모터 B를 정지
italWrite(A_Front, LOW);
italWrite(A_Back, LOW);
italWrite(B_Front, LOW);
italWrite(B_Back, LOW);
```

```
// 토양 온습도 센서 핀 번호
21
    #define Soil_Sensor A1
22
23
    void setup() {
24
      Serial.begin(9600);
25
26
    }
27
28
    void loop() {
      // 토양 온습도 센서의 값을 읽어옴
29
      int soilSensorValue = analogRead(Soil_Sensor);
30
31
      // 시리얼 모니터에 출력
32
      Serial.print("토양 온습도 센서 값: ");
33
      Serial.println(soilSensorValue);
34
35
      delay(1000); // 1초마다 측정
36
37
    }
```

#### 08\_Soil\_Moisture.ino

| Outp | ut Se    | rial Mo | onitor | ×                                     |
|------|----------|---------|--------|---------------------------------------|
| Mes  | sage (Er | nter to | send   | message to 'Arduino Micro' on 'COM9') |
| 토양   | 온습도      | 센서      | 값:     | 1023                                  |
| 토양   | 온습도      | 센서      | 값:     | 1022                                  |
| 토양   | 온습도      | 센서      | 값:     | 1023                                  |
| 토양   | 온습도      | 센서      | 값:     | 481                                   |
| 토양   | 온습도      | 센서      | 값:     | 591                                   |
| 토양   | 온습도      | 센서      | 값:     | 581                                   |

#### - IoT 블루투스 이름 변경하기

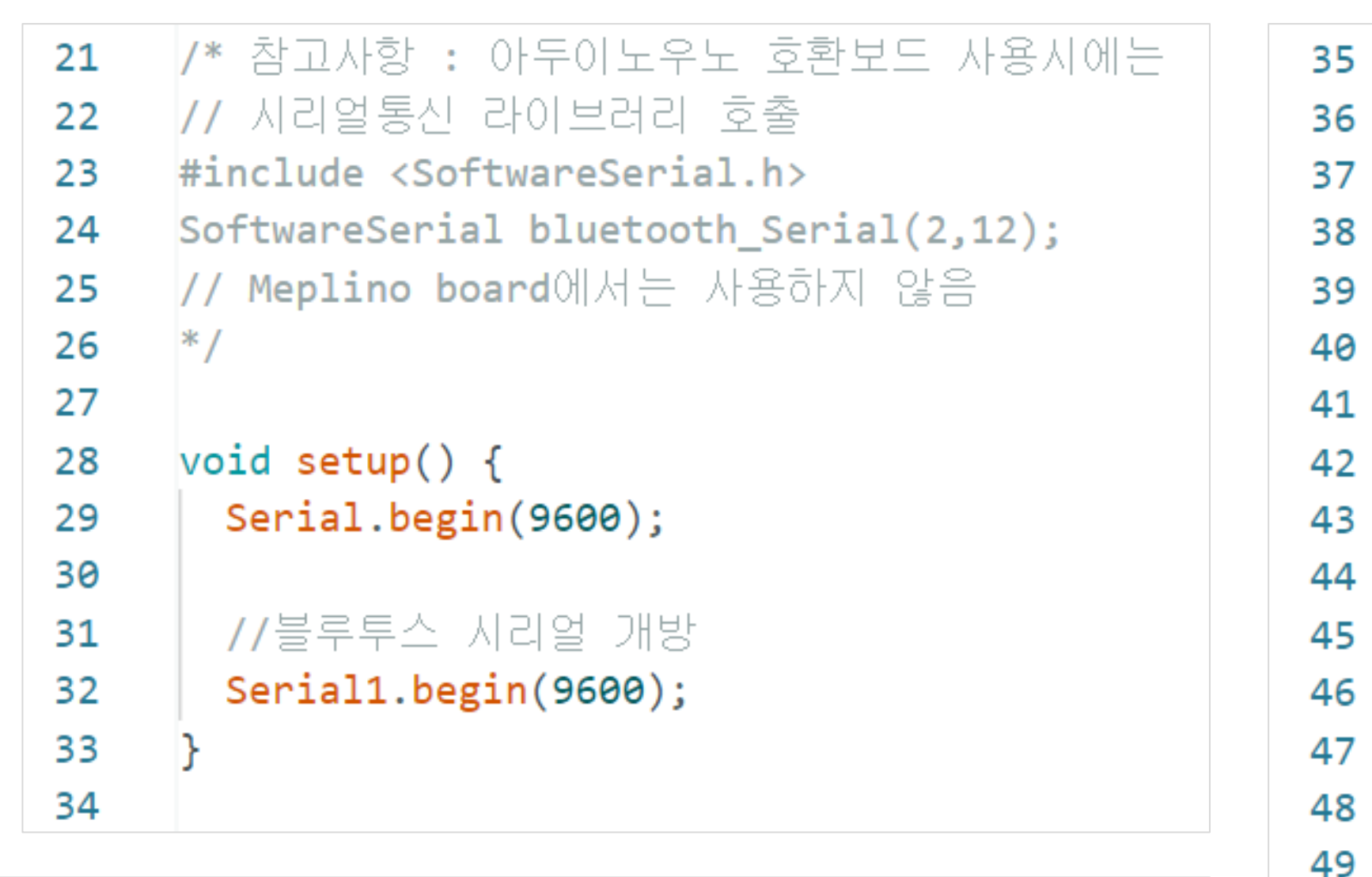

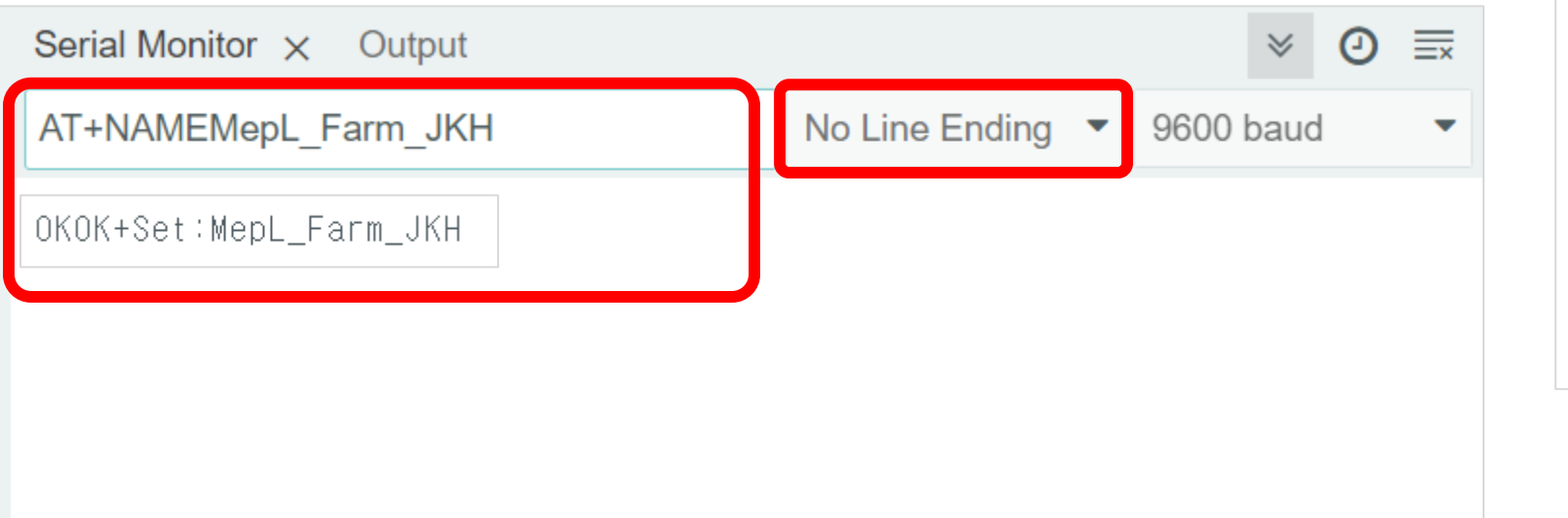

#### 09\_BT\_Naming.ino

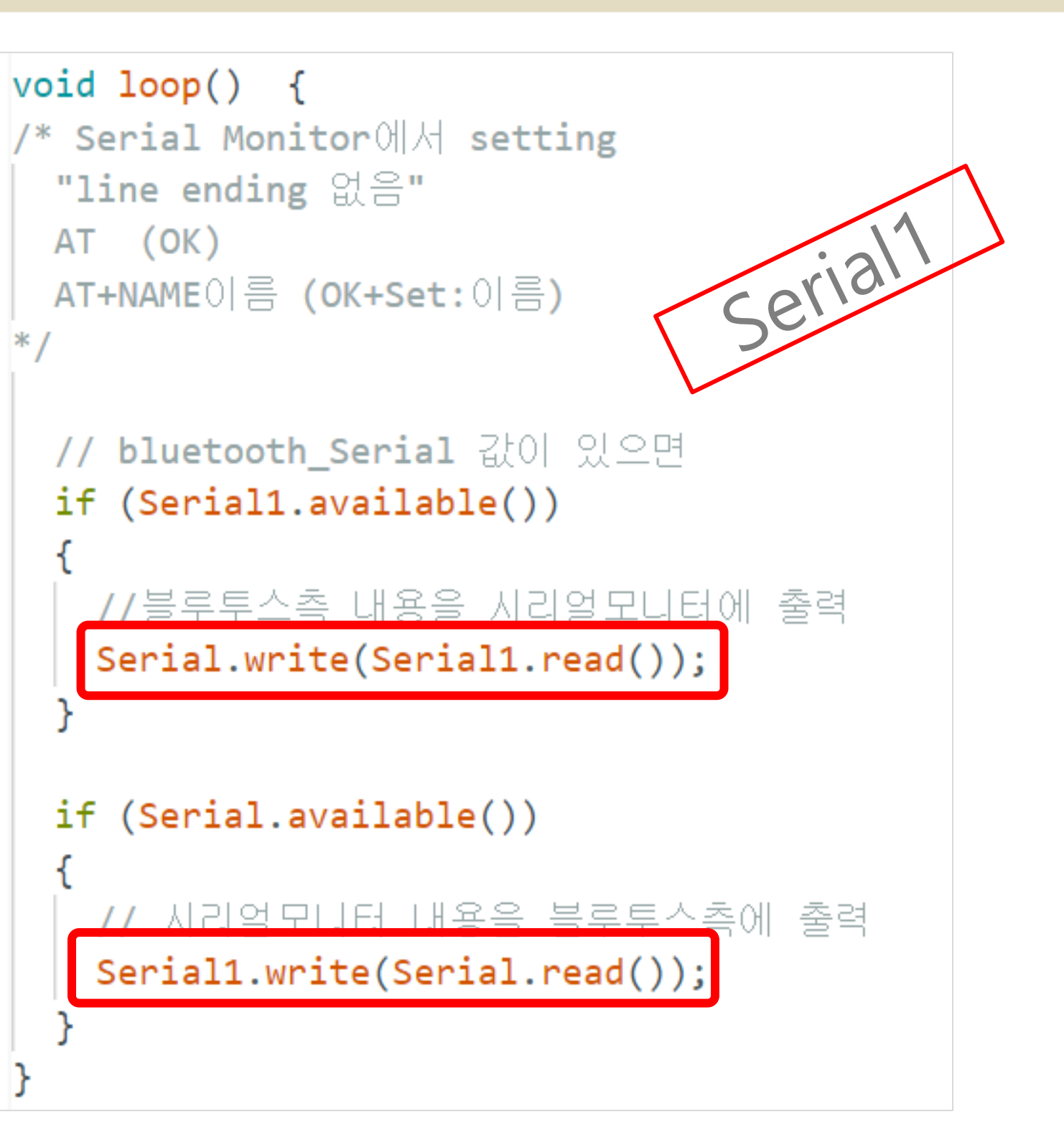

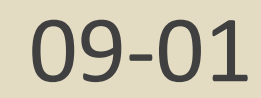

#### - 스마트폰에 어플 설치하기

#### - 스마트스토어 검색 (1)

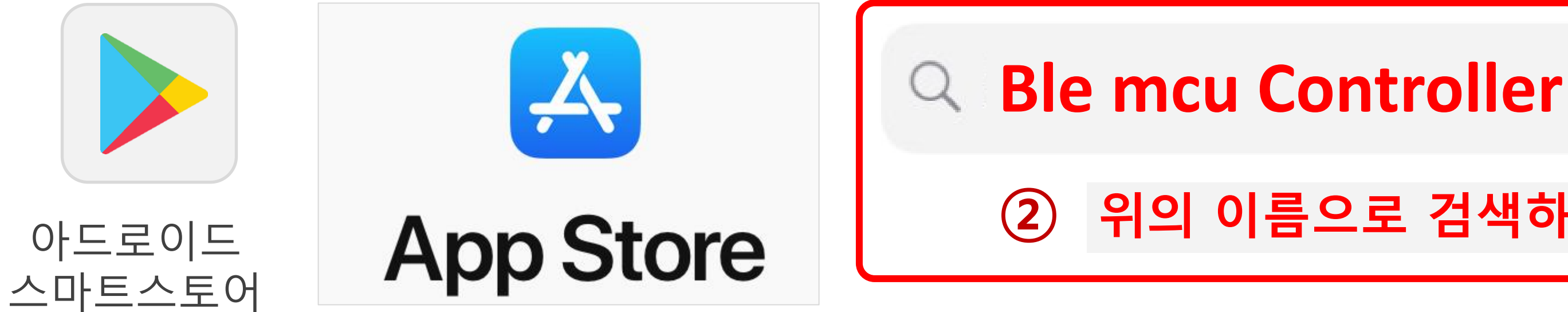

| App | s / Productivity / BLE  | MCU Controller                         |                             |                          |      |
|-----|-------------------------|----------------------------------------|-----------------------------|--------------------------|------|
|     | PMC                     | BLE MCU Cont<br>BLE Meplino Controller | troller                     |                          |      |
| ľ   |                         | Free                                   |                             | 🤹 for iPhone             | ~    |
|     |                         | 1.0 for iPhone, iPad and more          | 9                           | How to install .IPA fi   | le 🕑 |
| OF  | ISANG KWON<br>Developer | 46.5 MB<br>Size                        | Aug 12, 2024<br>Update Date | Productivity<br>Category | Ag   |

## 2 위의 이름으로 검색하기

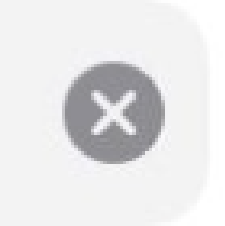

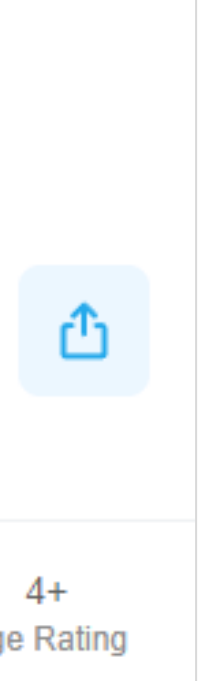

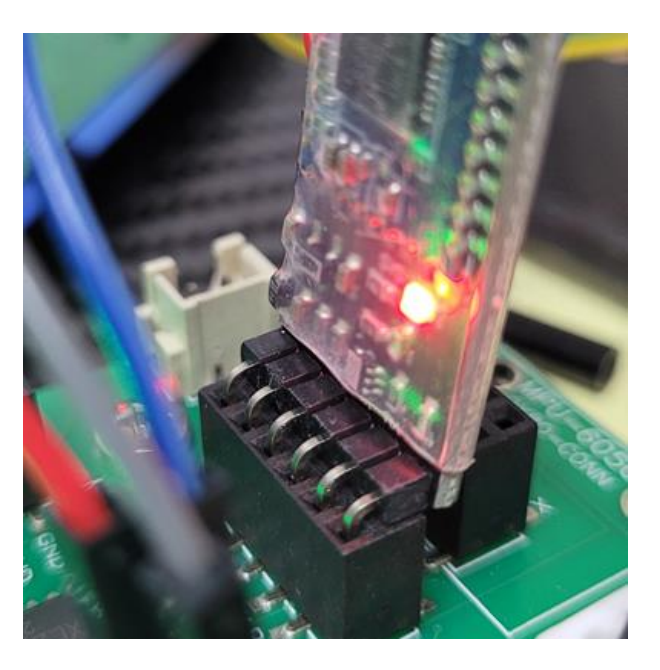

- 블루투스가 연결되면, LED가 계속 켜져있다.

#### 09-01

#### - 블루투스를 켜고, 이름으로 검색하여 컨트롤러 모드로 접속한다.

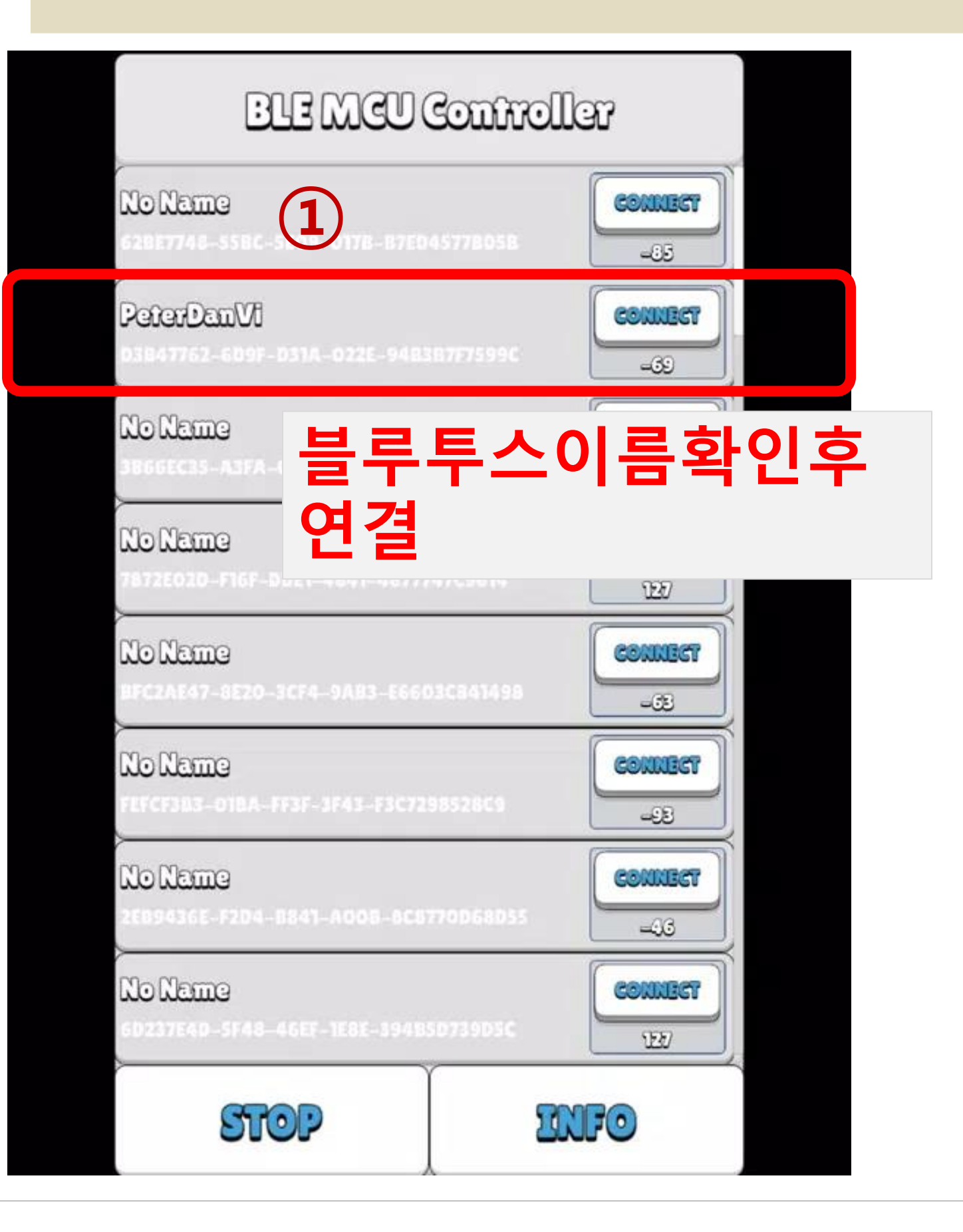

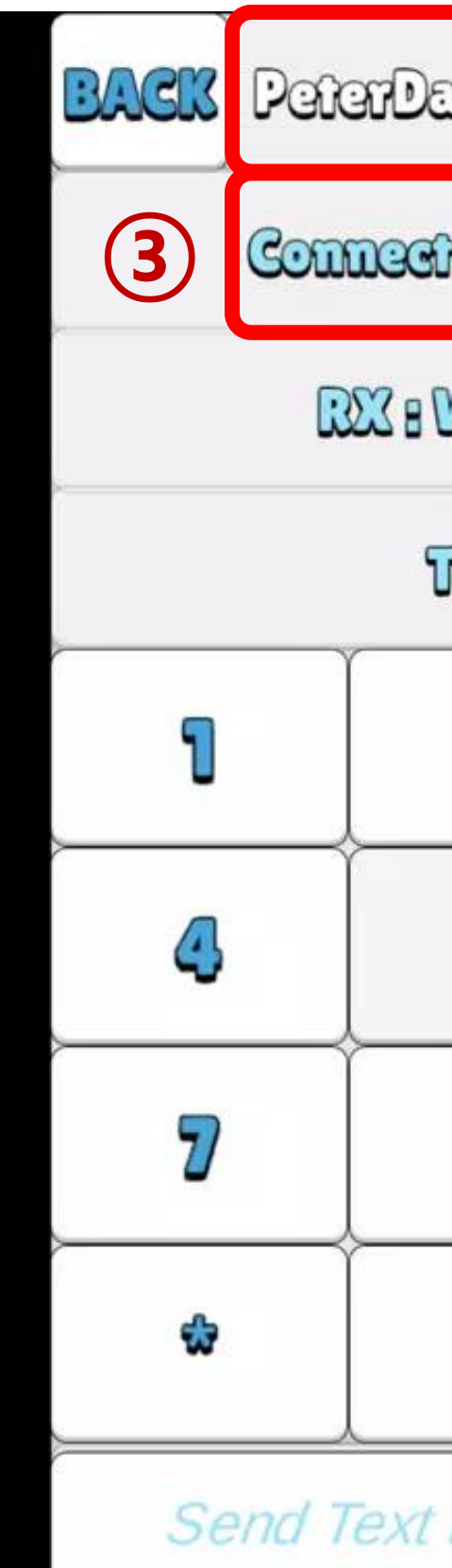

| IVac      | 2   | 연길   | 열된 | 이름 | 확인 |  |
|-----------|-----|------|----|----|----|--|
| ied to HI | OLW |      |    |    |    |  |
| Walting   |     |      |    |    |    |  |
| 12:15     |     |      |    |    |    |  |
| 2         |     | 8    |    |    |    |  |
| 5         |     | 6    |    |    |    |  |
| 8         |     | 9    |    |    |    |  |
| 0         |     |      |    |    |    |  |
| Input     |     | SEND |    |    |    |  |

#### 09-01

#### - 프로그래밍하기 & 작동확인하기

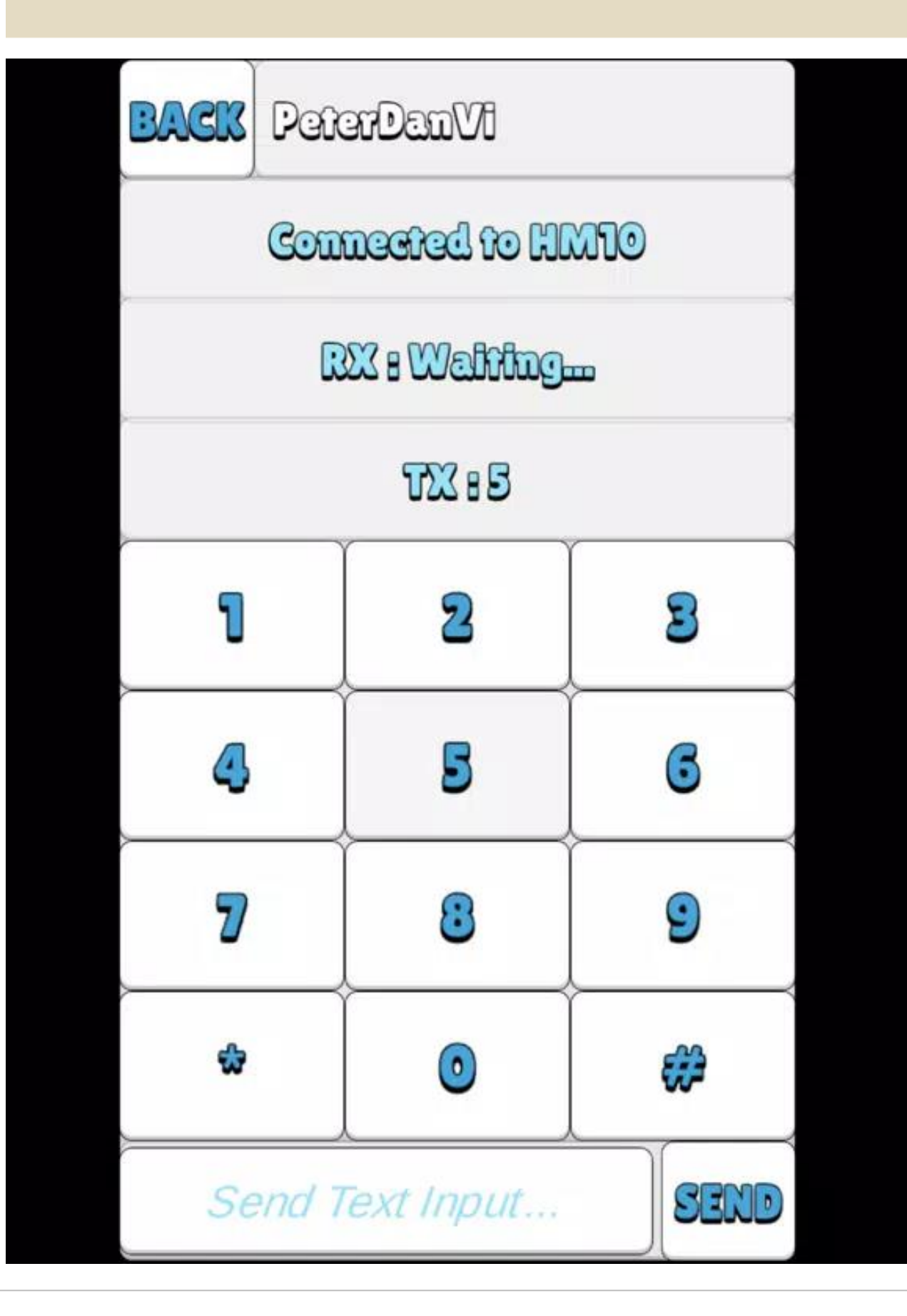

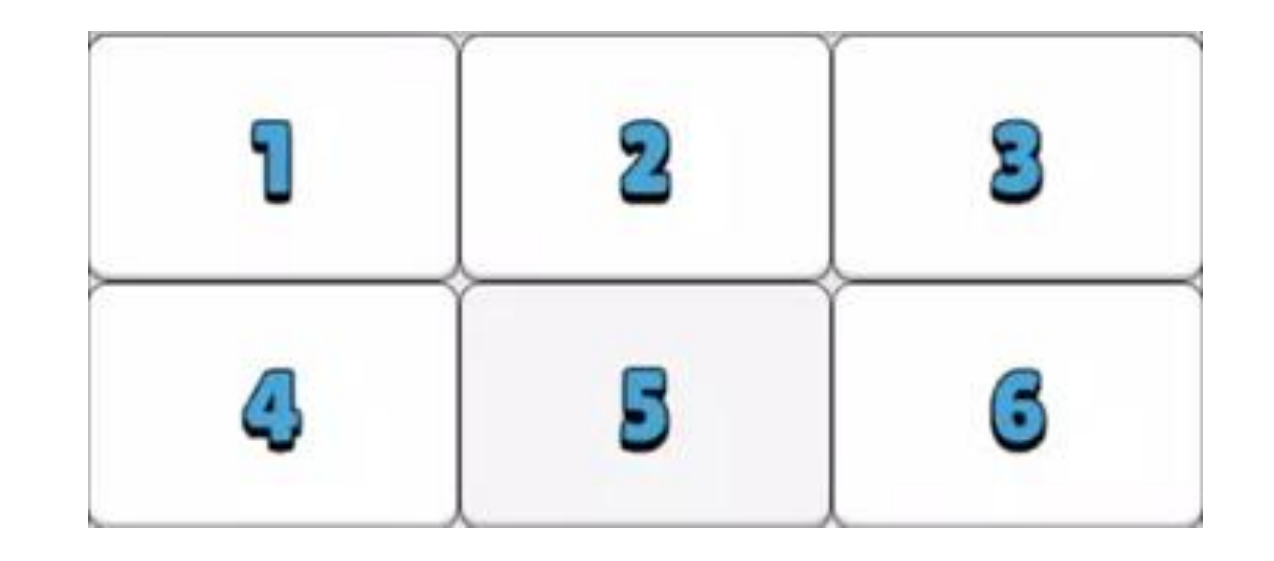

1. PCB보드의 LED를 ON/OFF 2. Fan ON/OFF 3. 온습도센서값 / 토양습도센서값 보기 4. 네오픽셀 라이트 ON/OFF

업로드하면 됩니다.

- 5. Level2\_06\_Teacher\_BT 폴더자료
- 자신이 만든 IoT 스마트팜 코드를 생성해보아요!

#### - IoT 블루투스로 LED 컨트롤하기

| 21 | /* 참고사항 : 아두이노우노 호환보드 사용시에는                               | 39 | Ì |
|----|-----------------------------------------------------------|----|---|
| 22 | // 시리얼통신 라이브러리 호출                                         | 40 |   |
| 23 | <pre>#include <softwareserial.h></softwareserial.h></pre> | 41 |   |
| 24 | SoftwareSerial bluetooth_Serial(2,12);                    | 42 |   |
| 25 | // Meplino board에서는 사용하지 않음                               | 43 |   |
| 26 | */                                                        | 44 |   |
| 27 |                                                           | 45 |   |
| 28 | // 블루투스에서 받을 빈 문자열 선언                                     | 46 |   |
| 29 | <pre>String bluetooth_String = "";</pre>                  | 47 |   |
| 30 | #define Led_pin 13                                        | 48 |   |
| 31 |                                                           | 49 |   |
| 32 | <pre>void setup() {</pre>                                 | 50 |   |
| 33 | <pre>Serial.begin(9600);</pre>                            | 51 |   |
| 34 | //블루투스 시리얼 개방                                             | 52 |   |
| 35 | Serial1.begin(9600);                                      | 53 |   |
| 36 | <pre>pinMode(Led_pin, OUTPUT);</pre>                      | 54 |   |
| 37 | }                                                         | 55 |   |
| 38 |                                                           | 56 |   |

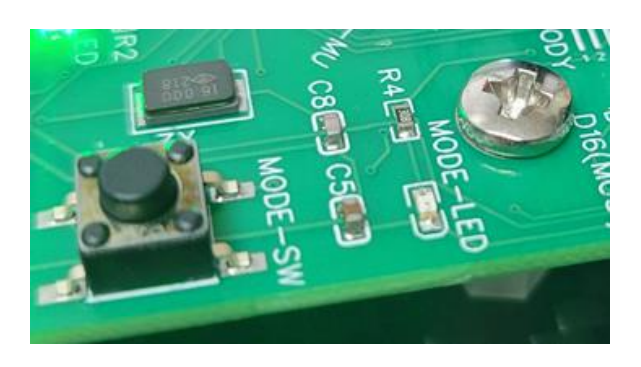

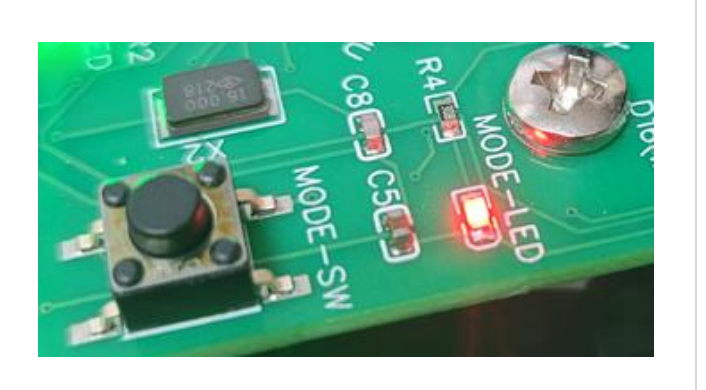

| vo | id       | 10             | op    |
|----|----------|----------------|-------|
|    | //       | B1             | .ue1  |
|    | 11       | b1             | uet   |
|    | if       | (5             | er    |
|    | Ē        | יין ר<br>יין ר |       |
|    | י י<br>ר |                |       |
|    | \$       |                |       |
|    | , ,      | ы              | und   |
|    | : 6      | 101            | uer   |
|    | 17       | (0             | ) LUE |
|    |          | //             | AS    |
|    | 1.3      | L†             | (b.   |
|    |          | S              | er:   |
|    |          | /              | /     |
|    |          | c              | lig   |
|    |          | }              |       |
|    |          |                |       |
|    |          | //             | 2 :   |
|    |          | if             | (b:   |
|    |          | S              | er    |
|    |          |                | 7     |
|    |          | ć              | liσ   |
|    | '        | ĩ              | -8-   |
|    | -<br>    | ľ              |       |
| 2  | 3        |                |       |
| }  |          |                |       |

57

58

59

60

61

62

#### 10\_BT\_LED.ino

```
) () {
tooth_Rx_Tx:
tooth_Serial ASCII형식
ial1.available()) {
cooth_String = Serial1.read();
tooth_String 값이 있다면
etooth_String != "") {
CII 1 = "49"
luetooth_String == "49") {
rial.println("LED ON!");
LED ON
italWrite(Led_pin, HIGH);
= "50"
luetooth_String == "50") {
ial.println("LED OFF!");
LED OFF
italWrite(Led_pin, LOW);
```

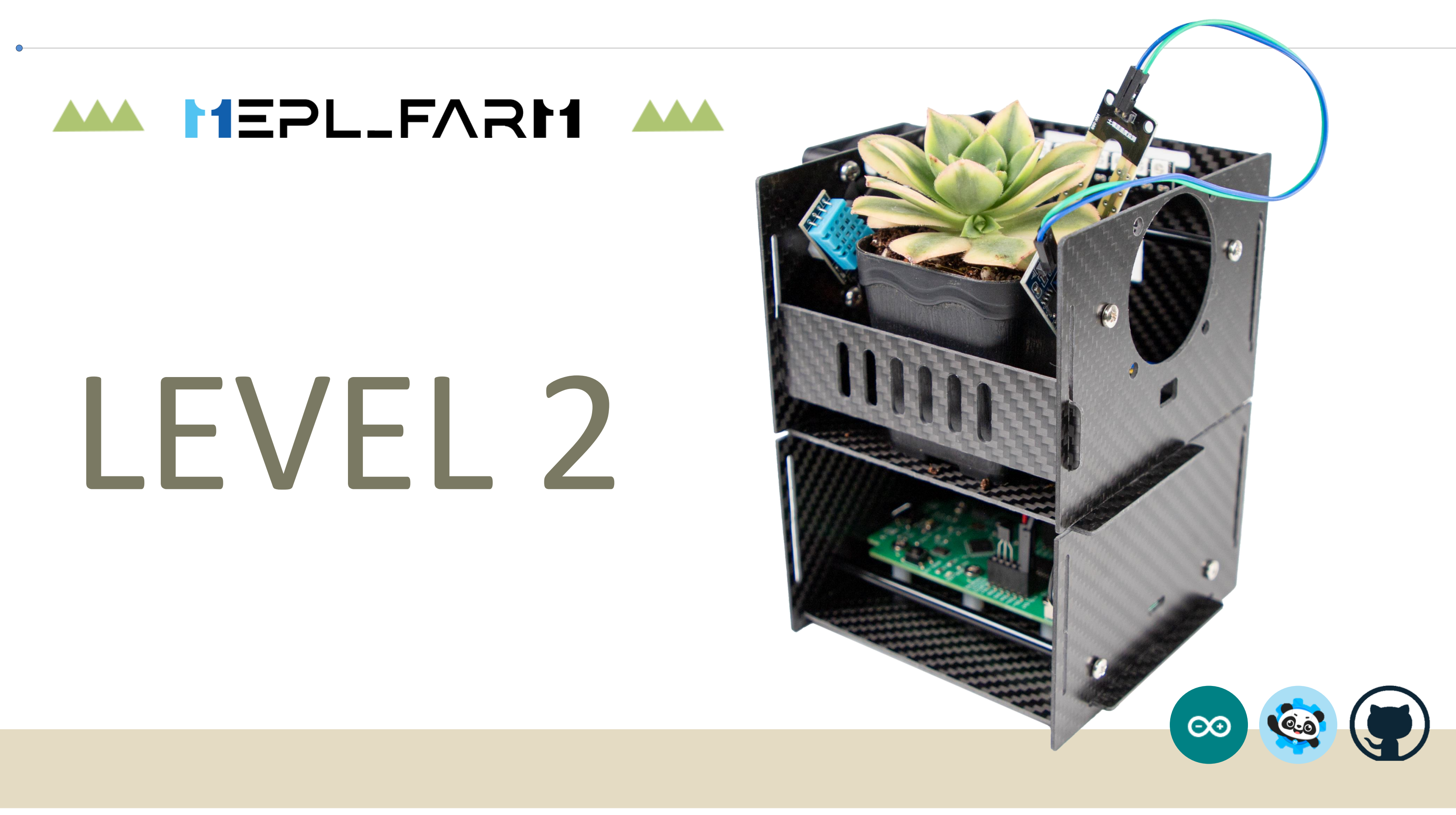

#### - LCD에 온습도센서와 토양습도센서 값을 출력하기

| 21 | <pre>#include <liquidcrystal_i2c.h></liquidcrystal_i2c.h></pre> | 36 |                                | 52 | void |
|----|-----------------------------------------------------------------|----|--------------------------------|----|------|
| 22 | <pre>#include "DHT.h"</pre>                                     | 37 | //                             | 53 | de   |
| 23 |                                                                 | 38 | // 부팅시 만 실행                    | 54 | 11   |
| 24 | // DHT 센서 핀 정의                                                  | 39 | <pre>void setup() {</pre>      | 55 | in   |
| 25 | #define DHTPIN A2                                               | 40 | // 시리얼통신 초기화(9600)bps          | 56 | in   |
| 26 | // DHT 센서의 종류                                                   | 41 | <pre>Serial.begin(9600);</pre> | 57 | 11   |
| 27 | #define DHTTYPE DHT11                                           | 42 | // LCD 초기화                     | 58 | in   |
| 28 | // 토양 온습도 센서 핀 번호                                               | 43 | <pre>lcd.init();</pre>         | 59 | 11   |
| 29 | #define Soil_Sensor A1                                          | 44 | // 백라이트 활성화                    | 60 | 10   |
| 30 |                                                                 | 45 | <pre>lcd.backlight();</pre>    | 61 | 11   |
| 31 | <pre>// set the LCD address to 0x27(0x3F)</pre>                 | 46 | // LCD 화면 지우기                  | 62 | 10   |
| 32 | <pre>// for a 16 chars and 2 line display</pre>                 | 47 | <pre>lcd.clear();</pre>        | 63 | 10   |
| 33 | LiquidCrystal_I2C <pre>lcd(0x27, 16, 2);</pre>                  | 48 | // 온습도센서를 초기화 합니다.             | 64 | 10   |
| 34 | // 정의된 핀과 센서 유형으로 dht 객체 생성                                     | 49 | <pre>dht.begin();</pre>        | 65 | 10   |
| 35 | <pre>DHT dht(DHTPIN, DHTTYPE);</pre>                            | 50 | }                              | 66 | 11   |
|    |                                                                 | 51 |                                | 67 | 10   |

#### 01\_project\_LCD\_DHT\_Soil\_Display.ino

```
100p() {
 elay(2000);
   습도와 온도 값을 측정하여 읽어옵니다.(h는 습도, t는 온도)
 nt h = dht.readHumidity();
 nt t = dht.readTemperature();
 / 토양 온습도 센서의 값을 읽어옴
 nt soilSensorValue = analogRead(Soil_Sensor);
 /LCD 화면 지우기
 cd.clear();
 /0행 0열 커서위치
 cd.setCursor(0,0);
 cd.print("H:");
 cd.print(h);
 cd.print("%, ");
 /연속하여 프린트
 cd.print("T:");
lcd.print(t);
lcd.print("C");
//1행 0열 커서위치
lcd.setCursor(0,1);
lcd.print("Soil_value:");
lcd.print(soilSensorValue);
```

68

69

70

71

72

73

74

#### - 온도가 높으면 팬이 작동할수 있도록 프로그래밍

```
#include <LiquidCrystal_I2C.h>
21
22
    #include "DHT.h"
23
    // DHT 센서 핀 정의
24
25
    #define DHTPIN A2
    // DHT 센서의 종류
26
    #define DHTTYPE DHT11
27
    // 토양 온습도 센서 핀 번호
28
    #define Soil_Sensor A1
29
    #define A_Front 7 // 쿨링팬 왼쪽 A의 전진방향
30
    #define A_Back 4 // 쿨링팬 왼쪽 A의 후진방향
31
    #define B_Front 8 // 쿨링팬 오른쪽 B의 전진방향
32
    #define B_Back 12 // 쿨링팬 오른쪽 B의 후진방향
33
34
    LiquidCrystal_I2C lcd(0x27, 16, 2);
35
    // 정의된 핀과 센서 유형으로 dht 객체 생성
36
    DHT dht(DHTPIN, DHTTYPE);
37
38
```

#### 02\_project\_LCD\_DHT\_Fan.ino

```
39
     //-----
    // 부팅시 만 실행
40
    void setup() {
41
      // 시리얼통신 초기화(9600)bps
42
      Serial.begin(9600);
43
      // LCD 초기화
44
      lcd.init();
45
      // 백라이트 활성화
46
47
      lcd.backlight();
      // LCD 화면 지우기
48
      lcd.clear();
49
      // 온습도센서를 초기화 합니다.
50
      dht.begin();
51
52
      pinMode(A_Front, OUTPUT);
53
      pinMode(A_Back, OUTPUT);
54
      pinMode(B_Front, OUTPUT);
55
56
      pinMode(B_Back, OUTPUT);
57
58
```

#### - 습도가 높으면 팬이 작동할수 있도록 프로그래밍

| 59   | void loop()                               | 83  | // 모터 A  |
|------|-------------------------------------------|-----|----------|
| 60 🗸 | {                                         | 84  | digitalW |
| 61   | delay(2000);                              | 85  | digitalW |
| 62   | // h는 습도, t는 온도                           | 86  | // 모터 B  |
| 63   | <pre>int h = dht.readHumidity();</pre>    | 87  | digitalW |
| 64   | <pre>int t = dht.readTemperature();</pre> | 88  | digitalW |
| 65   | //LCD 화면 지우기                              | 89  | }        |
| 66   | <pre>lcd.clear();</pre>                   | 90  | else {   |
| 67   |                                           | 91  | lcd.clea |
| 68   | // 습도를 원하는 값으로 변경하여 테스트                   | 92  | lcd.setC |
| 69 🗸 | if(h > 37) {                              | 93  | lcd.prin |
| 70   | //0행 0열 커서위치                              | 94  | lcd.prin |
| 71   | <pre>lcd.setCursor(0,0);</pre>            | 95  | lcd.prin |
| 72   | <pre>lcd.print("H:");</pre>               | 96  | lcd.prin |
| 73   | <pre>lcd.print(h);</pre>                  | 97  | lcd.setC |
| 74   | <pre>lcd.print("%, ");</pre>              | 98  | lcd.prin |
| 75   | <pre>lcd.print("T:");</pre>               | 99  |          |
| 76   | <pre>lcd.print(t);</pre>                  | 100 | // 모터 A  |
| 77   | <pre>lcd.print("C");</pre>                | 101 | digitalW |
| 78   |                                           | 102 | digitalW |
| 79   | //1행 0열 커서위치                              | 103 | digitalW |
| 80   | <pre>lcd.setCursor(0,1);</pre>            | 104 | digitalW |
| 81   | <pre>lcd.print("It's HighFan On!");</pre> | 105 | }        |
| 82   |                                           | 106 | }        |

#### 02\_project\_LCD\_DHT\_Fan.ino

```
A를 전진 방향으로 회전
rite(A_Front, LOW);
Irite(A_Back, HIGH);
B를 전진 방향으로 회전
Irite(B_Front, HIGH);
Irite(B_Back, LOW);
r();
ursor(0,0);
nt("H:");
t(h);
nt("%, ");
nt("Fan OFF!");
Cursor(0,1);
t("Optimal Humidity!");
```

#### A와 모터 B를 정지

```
Irite(A_Front, LOW);
Irite(A_Back, LOW);
Irite(B_Front, LOW);
Irite(B_Back, LOW);
```

#### - 온도가 낮으면 네오픽셀 빨간색 LED를 작동시키기

```
#include <Adafruit_NeoPixel.h>
21
    #include <LiquidCrystal_I2C.h>
22
    #include "DHT.h"
23
24
   // DHT 센서 핀 정의
25
   #define DHTPIN A2
26
    // DHT 센서의 종류
27
   #define DHTTYPE DHT11
28
   // 토양 온습도 센서 핀 번호
29
   #define Soil_Sensor A1
30
   #define A_Front 7 // 쿨링팬 왼쪽
                                     A의 전진방향
31
    #define A_Back 4 // 쿨링팬 왼쪽
                                     A의 후진방향
32
   #define B_Front 8 // 쿨링팬 오른쪽 B의 전진방향
33
    #define B_Back 12 // 쿨링팬 오른쪽 B의 후진방향
34
    #define numPixels 8 // 스트립 개수
35
    #define pixelsPin 5 // PWM 핀번호 사용
36
37
    LiquidCrystal_I2C lcd(0x27, 16, 2);
38
    // 정의된 핀과 센서 유형으로 dht 객체 생성
39
    DHT dht(DHTPIN, DHTTYPE);
40
    // (NEO_GRB + NEO_KHZ800): 색상 형식과 통신 속도를 지정
41
    Adafruit_NeoPixel pixels(numPixels, pixelsPin, NEO_GRB + NEO_KHZ800);
42
43
```

#### 03\_project\_LCD\_DHT\_NeoPixcel.ino

```
44
    // 부팅시 만 실행
45
    void setup() {
46
     // 시리얼통신 초기화(9600)bps
47
     Serial.begin(9600);
48
     // LCD 초기화
49
      lcd.init();
50
      // 백라이트 활성화
51
      lcd.backlight();
52
      // LCD 화면 지우기
53
      lcd.clear();
54
      // 온습도센서를 초기화 합니다.
55
      dht.begin();
56
57
      pinMode(A_Front, OUTPUT);
58
      pinMode(A_Back, OUTPUT);
59
      pinMode(B_Front, OUTPUT);
60
      pinMode(B_Back, OUTPUT);
61
      pixels.begin();
62
      // 밝기는 0에서 255까지의 값을 가짐
63
      pixels.setBrightness(10);
64
      pixels.clear();
65
66
67
```

#### - 온도가 낮으면 네오픽셀 빨간색 LED를 작동시키기

| 68 | <pre>void loop()</pre>                    | 89  | for(int  |
|----|-------------------------------------------|-----|----------|
| 69 | {                                         | 90  | pixels   |
| 70 | delay(2000);                              | 91  | pixels   |
| 71 | // h는 습도, t는 온도                           | 92  | }        |
| 72 | <pre>int h = dht.readHumidity();</pre>    | 93  | }        |
| 73 | <pre>int t = dht.readTemperature();</pre> | 94  | else {   |
| 74 |                                           | 95  | for(int  |
| 75 | //LCD 화면 지우기                              | 96  | pixels   |
| 76 | <pre>lcd.clear();</pre>                   | 97  | pixels   |
| 77 |                                           | 98  | }        |
| 78 | // 온도를 확인하여 값을 적절히 변경하기                   | 99  |          |
| 79 | if(t < 23) {                              | 100 | lcd.clea |
| 80 | //0행 0열 커서위치                              | 101 | lcd.set( |
| 81 | <pre>lcd.setCursor(0,0);</pre>            | 102 | lcd.prim |
| 82 | <pre>lcd.print("T:");</pre>               | 103 | lcd.prim |
| 83 | <pre>lcd.print(t);</pre>                  | 104 | lcd.prim |
| 84 | <pre>lcd.print("C, It's Cold");</pre>     | 105 | lcd.prim |
| 85 | //1행 0열 커서위치                              | 106 | lcd.set( |
| 86 | <pre>lcd.setCursor(0,1);</pre>            | 107 | lcd.prim |
| 87 | <pre>lcd.print("Light ON!");</pre>        | 108 | }        |
| 88 |                                           | 109 | }        |

#### 03\_project\_LCD\_DHT\_NeoPixcel.ino

```
i=0; i<8; i++) {
s.setPixelColor(i,255,0,0);
s.show();
i=0; i<8; i++) {
s.setPixelColor(i,0,0,0);
s.show();
ar();
Cursor(0,0);
nt("T:");
nt(t);
nt("C, ");
nt("Light OFF!");
Cursor(0,1);
nt("Optimal temp!");
```

#### - 토양습도센서의 값에 따라 수분보충 멜로디 재생하기

```
#include <Adafruit NeoPixel.h>
21
    #include <LiquidCrystal_I2C.h>
22
    #include "DHT.h"
23
24
    // DHT 센서 핀 정의
25
   #define DHTPIN A2
26
   // DHT 센서의 종류
27
   #define DHTTYPE DHT11
28
   // 토양 온습도 센서 핀 번호
29
    #define Soil_Sensor A1
30
    #define A_Front 7 // 쿨링팬 왼쪽
                                     A의 전진방향
31
    #define A_Back 4 // 쿨링팬 왼쪽
                                     A의 후진방향
32
    #define B_Front 8 // 쿨링팬 오른쪽 B의 전진방향
33
    #define B_Back 12 // 쿨링팬 오른쪽 B의 후진방향
34
   #define numPixels 8 // 스트립 개수
35
    #define pixelsPin 5 // PWM 핀번호 사용
36
    #define Buzzer_pin 6 // 멜로디 IC 또는 부저로 사용
37
38
    LiquidCrystal_I2C lcd(0x27, 16, 2);
39
    // 정의된 핀과 센서 유형으로 dht 객체 생성
40
    DHT dht(DHTPIN, DHTTYPE);
41
    // (NEO_GRB + NEO_KHZ800): 색상 형식과 통신 속도를 지정
42
    Adafruit NeoPixel pixels(numPixels, pixelsPin, NEO_GRB + NEO_KHZ800);
43
44
```

#### 04\_00\_project\_LCD\_Soil\_Melody.ino

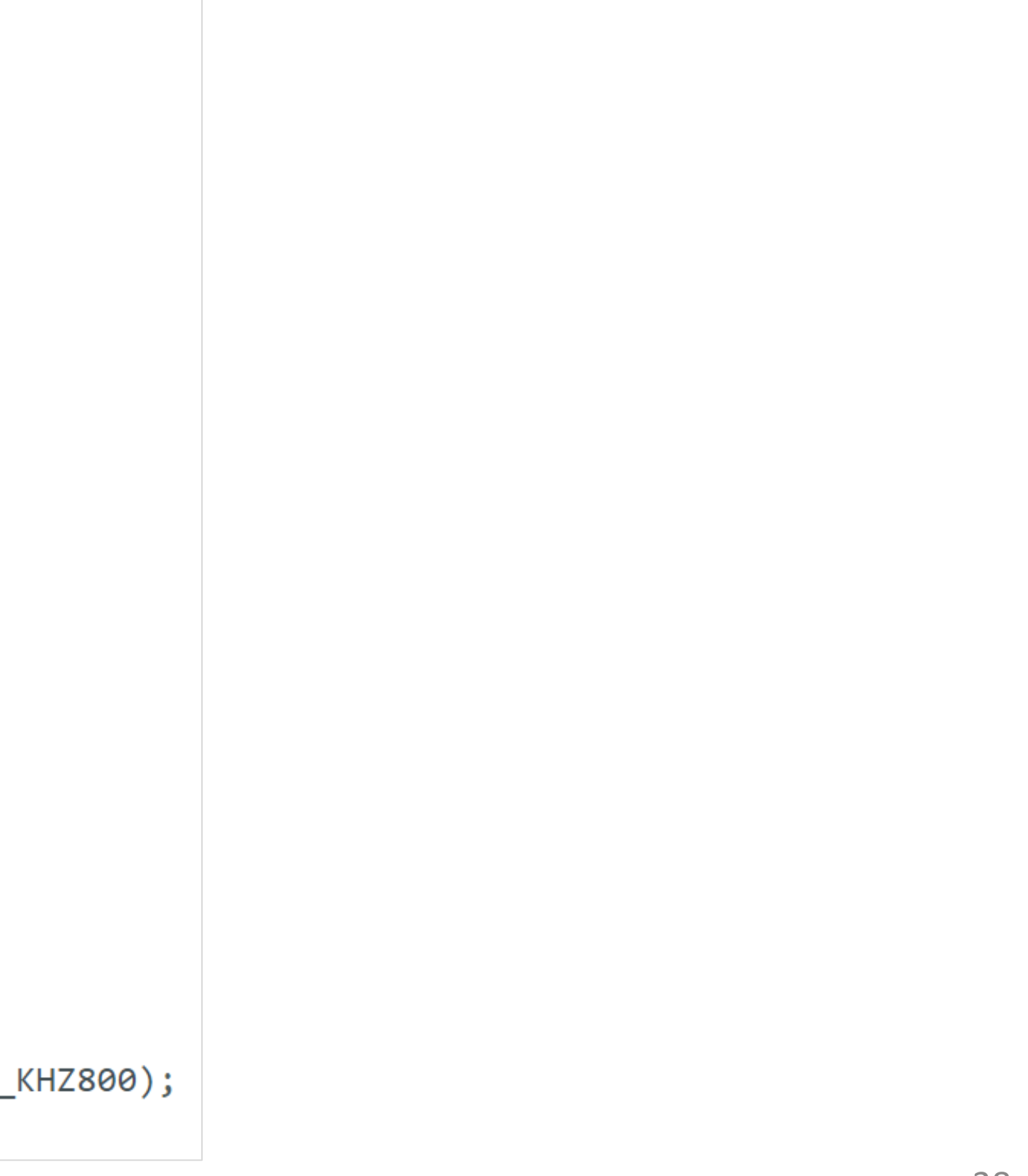

#### - 토양습도센서의 값에 따라 수분보충 멜로디 재생하기

| 45 | //                                      | 63 | <pre>void loop()</pre> |
|----|-----------------------------------------|----|------------------------|
| 46 | // 부팅시 만 실행                             | 64 | delay(200              |
| 47 | <pre>void setup() {</pre>               | 65 | lcd.clear              |
| 48 | // 시리얼통신 초기화(9600)bps                   | 66 | // 토양 음                |
| 49 | <pre>Serial.begin(9600);</pre>          | 67 | int soils              |
| 50 | <pre>pinMode(Buzzer_pin, OUTPUT);</pre> | 68 | Serial.pr              |
| 51 | // LCD 초기화                              | 69 | // 토양습                 |
| 52 | <pre>lcd.init();</pre>                  | 70 | if(soilSe              |
| 53 | // 백라이트 활성화                             | 71 | //0행 0                 |
| 54 | <pre>lcd.backlight();</pre>             | 72 | lcd.set                |
| 55 | // LCD 화면 지우기                           | 73 | lcd.pri                |
| 56 | <pre>lcd.clear();</pre>                 | 74 | lcd.pri                |
| 57 | <pre>pixels.begin();</pre>              | 75 | //1행 0                 |
| 58 | // 밝기는 0에서 255까지의 값을 가짐                 | 76 | lcd.set                |
| 59 | <pre>pixels.setBrightness(10);</pre>    | 77 | lcd.pri                |
| 60 | <pre>pixels.clear();</pre>              | 78 |                        |
| 61 | }                                       |    |                        |
| 62 |                                         |    |                        |

#### 04\_00\_project\_LCD\_Soil\_Melody.ino

```
) {
00);
r();
온습도 센서의 값을 읽어옴
SensorValue = analogRead(Soil_Sensor);
rintln(soilSensorValue);
도값을 확인하여 값을 적절히 변경하기
ensorValue > 600) {
0열 커서위치
tCursor(0,0);
int("Soil:");
int(soilSensorValue);
0열 커서위치
tCursor(0,1);
int("Refill Water!");
```

#### - 토양습도센서의 값에 따라 수분보충 멜로디 재생하기

| 79 | <pre>for(int i=0; i&lt;8; i++) {</pre>      | 92  |
|----|---------------------------------------------|-----|
| 80 | <pre>pixels.setPixelColor(i,255,0,0);</pre> | 93  |
| 81 | <pre>pixels.show();</pre>                   | 94  |
| 82 | }                                           | 95  |
| 83 | // BUZZER ON                                | 96  |
| 84 | <pre>digitalWrite(Buzzer_pin, HIGH);</pre>  | 97  |
| 85 | <pre>Serial.println("BUZZER ON");</pre>     | 98  |
| 86 | }                                           | 99  |
| 87 | else {                                      | 100 |
| 88 | <pre>for(int i=0; i&lt;8; i++) {</pre>      | 101 |
| 89 | <pre>pixels.setPixelColor(i,0,255,0);</pre> |     |
| 90 | <pre>pixels.show();</pre>                   |     |
| 91 | }                                           |     |

#### 04\_00\_project\_LCD\_Soil\_Melody.ino

```
lcd.clear();
lcd.setCursor(0,0);
lcd.print("Good S_Moisture!");
lcd.setCursor(0,1);
lcd.print("Light is Green!");
// BUZZER OFF
digitalWrite(Buzzer_pin, LOW);
Serial.println("BUZZER OFF");
```

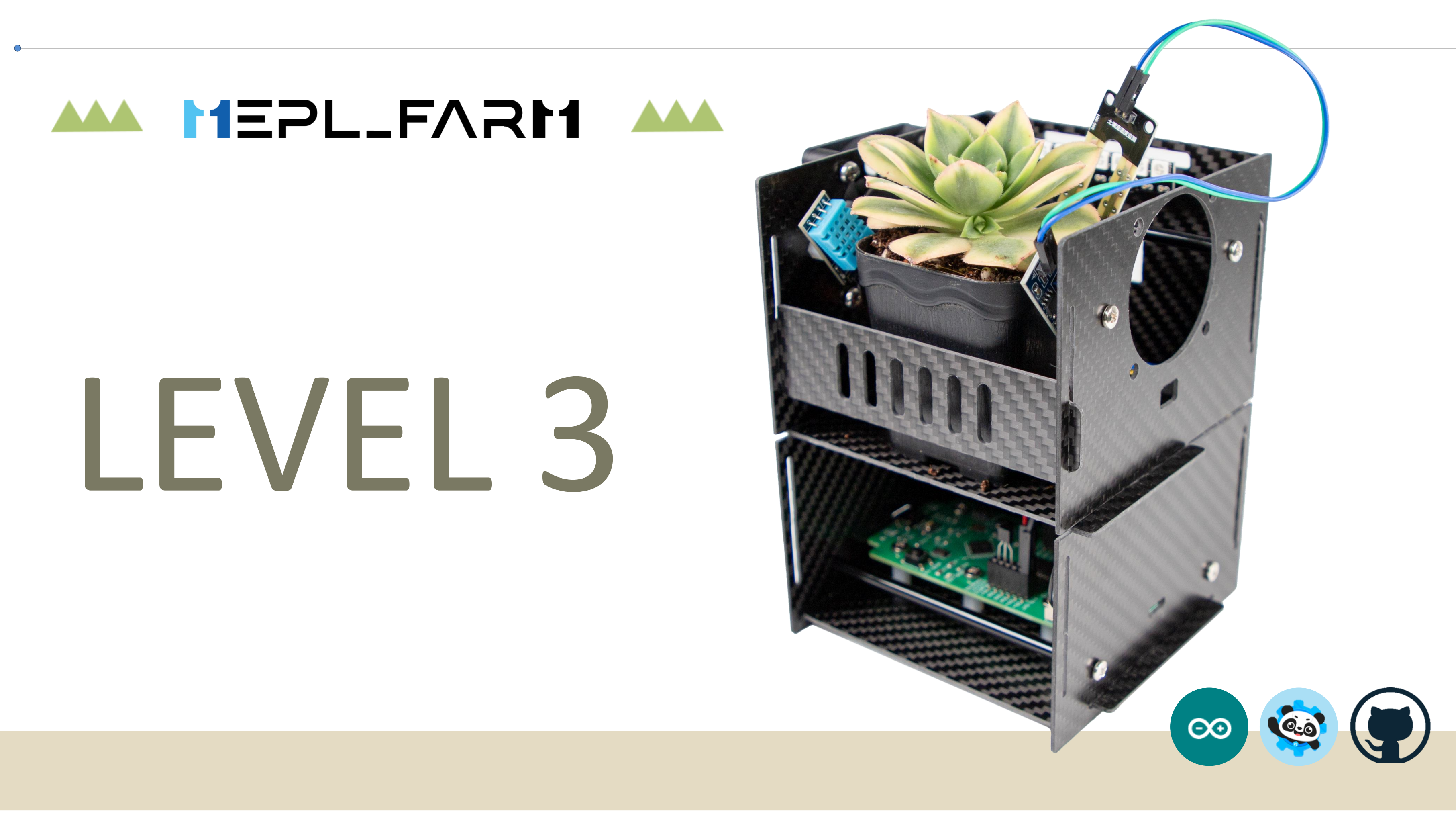

#include <Adafruit NeoPixel.h> 21 #include <LiquidCrystal\_I2C.h> 22 #include "DHT.h" 23 24 // DHT 센서 핀 정의 25 #define DHTPIN A2 26 // DHT 센서의 종류 27 #define DHTTYPE DHT11 28 // 토양 온습도 센서 핀 번호 29 #define Soil Sensor A1 30 #define A\_Front 7 // 쿨링팬 왼쪽 A의 전진방향 31 #define A\_Back 4 // 쿨링팬 왼쪽 A의 후진방향 32 #define B Front 8 // 쿨링팬 오른쪽 B의 전진방향 33 #define B\_Back 12 // 쿨링팬 오른쪽 B의 후진방향 34 #define numPixels 8 // 스트립 개수 35 // PWM 핀번호 사용 #define pixelsPin 5 36 #define Buzzer\_pin 6 // 멜로디 IC 또는 부저로 사용 37 #define Button pin A0 38 #define Led\_pin 13 39 40

```
// 버튼상태 변수 선언
41
42
    int Button state = 0;
    int LED_state = 0;
43
    int FAN_state = 0;
44
     String bluetooth String = "";
45
46
     LiquidCrystal_I2C lcd(0x27, 16, 2);
47
    // 정의된 핀과 센서 유형으로 dht 객체 생성
48
    DHT dht(DHTPIN, DHTTYPE);
49
    // (NEO_GRB + NEO_KHZ800): 색상 형식과 통신 속도를 지정
50
     Adafruit_NeoPixel pixels(numPixels, pixelsPin, NEO_GRB + NEO_KHZ800);
51
52
```

#### 05\_00\_Project\_BT\_LED\_Fan.ino

| 53 | //                                      | 70 | //0행 0  |
|----|-----------------------------------------|----|---------|
| 54 | // 부팅시 만 실행                             | 71 | lcd.set |
| 55 | <pre>void setup() {</pre>               | 72 | lcd.pri |
| 56 | // 시리얼통신 초기화(9600)bps                   | 73 | //1행 0  |
| 57 | <pre>Serial.begin(9600);</pre>          | 74 | lcd.set |
| 58 | //블루투스 시리얼 개방                           | 75 | lcd.pri |
| 59 | <pre>Serial1.begin(9600);</pre>         | 76 |         |
| 60 | // LCD 초기화                              | 77 | pixels. |
| 61 | <pre>pinMode(Buzzer_pin, OUTPUT);</pre> | 78 | // 밝기·  |
| 62 | <pre>pinMode(Led_pin, OUTPUT);</pre>    | 79 | pixels. |
| 63 |                                         | 80 | pixels. |
| 64 | <pre>lcd.init();</pre>                  | 81 | }       |
| 65 | // 백라이트 활성화                             | 82 |         |
| 66 | <pre>lcd.backlight();</pre>             |    |         |
| 67 | // LCD 화면 지우기                           |    |         |
| 68 | <pre>lcd.clear();</pre>                 |    |         |
| 69 |                                         |    |         |

#### 05\_00\_Project\_BT\_LED\_Fan.ino

```
9열 커서위치
Cursor(0,0);
Int("Hello,MetaPlace!");
9열 커서위치
Cursor(0,1);
Int("Happy Day!");
begin();
는 0에서 255까지의 값을 가짐
setBrightness(10);
clear();
```

| 83 | <pre>void loop() {</pre>                      |
|----|-----------------------------------------------|
| 84 | <pre>// Bluetooth_Rx_Tx:</pre>                |
| 85 | // bluetooth_Serial ASCII형식                   |
| 86 | <pre>if (Serial1.available()) {</pre>         |
| 87 | <pre>bluetooth_String = Serial1.read();</pre> |
| 88 | }                                             |
| 89 |                                               |

| 90  | <pre>// bluetooth_</pre> |
|-----|--------------------------|
| 91  | <pre>if(bluetooth_</pre> |
| 92  | // ASCII Co              |
| 93  | if (bluetoo              |
| 94  | LED_state                |
| 95  | Serial.pr                |
| 96  | digitalWr                |
| 97  | }                        |
| 98  |                          |
| 99  | else if(blu              |
| 100 | LED_state                |
| 101 | Serial.pr                |
| 102 | digitalWr                |
| 103 | }                        |
| 104 |                          |

#### 05\_00\_Project\_BT\_LED\_Fan.ino

```
String 값이 있다면
String != "") {
de 1 = "49"
oth_String == "49" && LED_state==0) {
= 1;
rintln("LED ON!");
ite(Led_pin, HIGH);
letooth_String == "49" && LED_state==1) {
= 0;
intln("LED OFF!");
rite(Led_pin, LOW);
```

#### - 블루투스로 제어하기- LED와 쿨링팬 작동시키기

| 105 | <pre>if(bluetooth_String == "50" &amp;&amp; FAN_state==0) {</pre>    |
|-----|----------------------------------------------------------------------|
| 106 | FAN_state= 1;                                                        |
| 107 | <pre>Serial.println("FAN ON!");</pre>                                |
| 108 | // 모터 A를 전진 방향으로 회전                                                  |
| 109 | <pre>digitalWrite(A_Front, LOW);</pre>                               |
| 110 | <pre>digitalWrite(A_Back, HIGH);</pre>                               |
| 111 | // 모터 B를 전진 방향으로 회전                                                  |
| 112 | <pre>digitalWrite(B_Front, HIGH);</pre>                              |
| 113 | <pre>digitalWrite(B_Back, LOW);</pre>                                |
| 114 | }                                                                    |
| 115 | <pre>else if(bluetooth_String == "50" &amp;&amp; FAN_state==1)</pre> |
| 116 | FAN_state= 0;                                                        |
| 117 | <pre>Serial.println("FAN OFF!");</pre>                               |
| 118 | // 모터 A와 모터 B를 정지                                                    |
| 119 | <pre>digitalWrite(A_Front, LOW);</pre>                               |
| 120 | <pre>digitalWrite(A_Back, LOW);</pre>                                |
| 121 | <pre>digitalWrite(B_Front, LOW);</pre>                               |
| 122 | <pre>digitalWrite(B_Back, LOW);</pre>                                |
| 123 | }                                                                    |

#### 05\_00\_Project\_BT\_LED\_Fan.ino

| 124 |                                   |
|-----|-----------------------------------|
| 125 | //블루투스 값을 초기화                     |
| 126 | <pre>bluetooth_String = "";</pre> |
| 127 | }                                 |
| 128 | }                                 |

{

#### - 05번 파일에 추가하여 작성한다

| 41 | // 버튼상태 변수 선언                            |
|----|------------------------------------------|
| 42 | <pre>int Button_state = 0;</pre>         |
| 43 | <pre>int LED_state = 0;</pre>            |
| 44 | <pre>int FAN_state = 0;</pre>            |
| 45 | <pre>int LCD_state = 0;</pre>            |
| 46 | <pre>int NEO_LED_state = 0;</pre>        |
| 47 | <pre>String bluetooth_String = "";</pre> |
| 48 |                                          |

| <pre>if(bluetoot</pre> |
|------------------------|
| LCD_state              |
| delay(100              |
| // h는 습                |
| int h = d              |
| int t = d              |
| // 토양 온                |
| int soils              |
| //LCD 화면               |
| lcd.clear              |
| //0행 0열                |
| lcd.setCu              |
| lcd.print              |
| lcd.print              |
| lcd.print              |
| //연속하여                 |
| lcd.print              |
| lcd.print              |
| lcd.print              |
| //1행 0열                |
| lcd.setCu              |
| lcd.print              |
| lcd.print              |
| }                      |

128

129

130

131

132

133

134

135

136

137

138

139

140

141

142

143

144

145

146

147

148

149

150

151

```
h_String == "51" && LCD_state==0) {
= 1;
0);
도, t는 온도
ht.readHumidity();
lht.readTemperature();
습도 센서의 값을 읽어옴
SensorValue = analogRead(Soil_Sensor);
면 지우기
·();
커서위치
ursor(0,0);
:("H:");
(h);
:("%, ");
 프린트
:("T:");
(t);
t("C");
커서위치
ursor(0,1);
("Soil_value:");
(soilSensorValue);
```

### - 05번 파일에 추가하여 작성한다

| 153 $\smallsetminus$ | <pre>else if(bluetooth_String == "51" &amp;&amp; LCD_sta</pre> |
|----------------------|----------------------------------------------------------------|
| 154                  | LCD_state= 0;                                                  |
| 155                  | // LCD 화면 지우기                                                  |
| 156                  | <pre>lcd.clear();</pre>                                        |
| 157                  | //0행 0열 커서위치                                                   |
| 158                  | <pre>lcd.setCursor(0,0);</pre>                                 |
| 159                  | <pre>lcd.print("Hello,MetaPlace!");</pre>                      |
| 160                  | //1행 0열 커서위치                                                   |
| 161                  | <pre>lcd.setCursor(0,1);</pre>                                 |
| 162                  | <pre>lcd.print("Happy Day!");</pre>                            |
| 163                  | }                                                              |
| 164                  |                                                                |

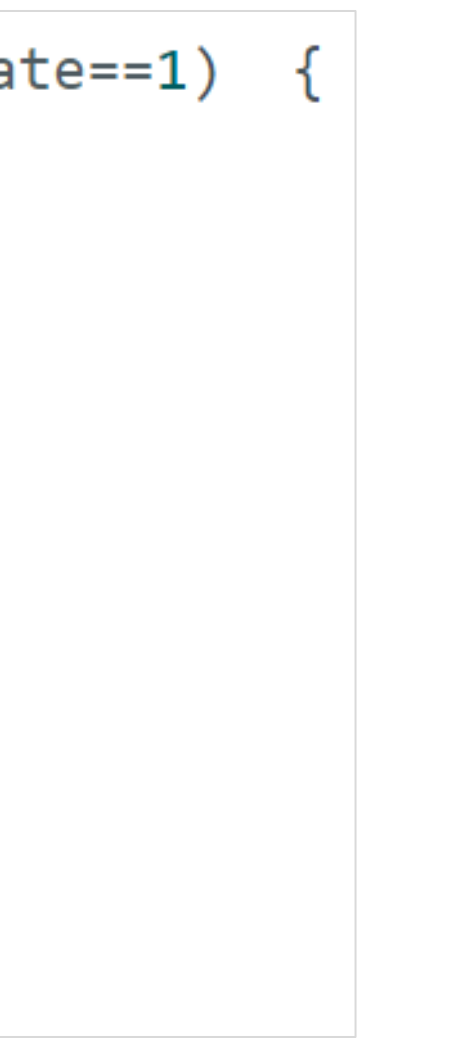

#### - 05번 파일에 추가하여 작성한다

| 165 | <pre>if(bluetooth_String == "52" &amp;&amp; NEO_LED_state==0) {</pre>   |
|-----|-------------------------------------------------------------------------|
| 166 | NEO_LED_state = 1;                                                      |
| 167 | <pre>Serial.println("Light ON!");</pre>                                 |
| 168 | <pre>for(int i=0; i&lt;8; i++) {</pre>                                  |
| 169 | <pre>pixels.setPixelColor(i,255,255,0);</pre>                           |
| 170 | <pre>pixels.show();</pre>                                               |
| 171 | }                                                                       |
| 172 | }                                                                       |
| 173 |                                                                         |
| 174 | <pre>else if(bluetooth_String == "52" &amp;&amp; NEO_LED_state==1</pre> |
| 175 | NEO_LED_state = 0;                                                      |
| 176 | <pre>Serial.println("Light OFF!");</pre>                                |
| 177 | <pre>for(int i=0; i&lt;8; i++) {</pre>                                  |
| 178 | <pre>pixels.setPixelColor(i,0,0,0);</pre>                               |
| 179 | <pre>pixels.show();</pre>                                               |
| 180 | }                                                                       |
| 181 | }                                                                       |
| 182 | //블루투스 값을 초기화                                                           |
| 183 | <pre>bluetooth_String = "";</pre>                                       |
| 184 | }                                                                       |
| 185 | }                                                                       |

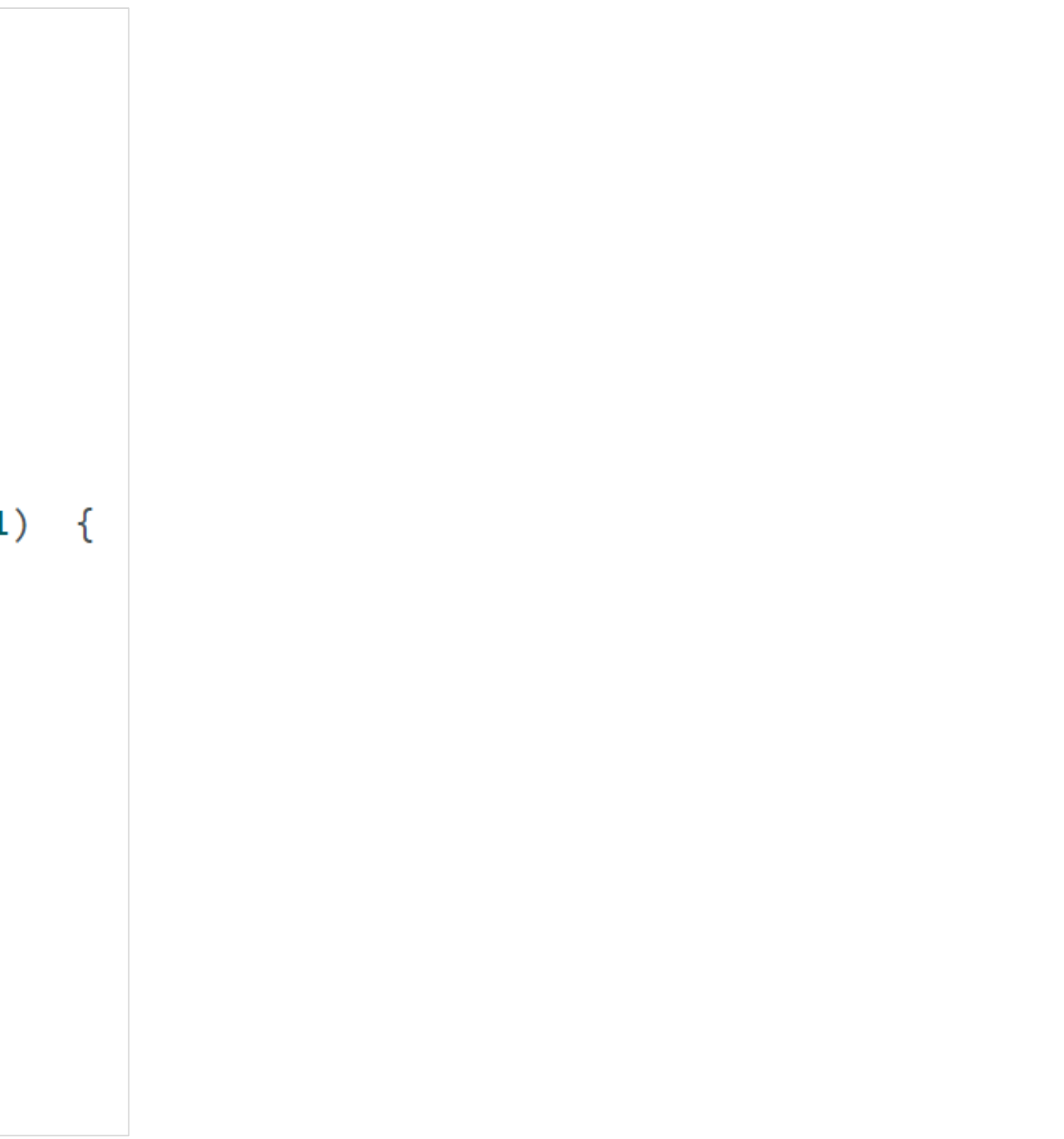

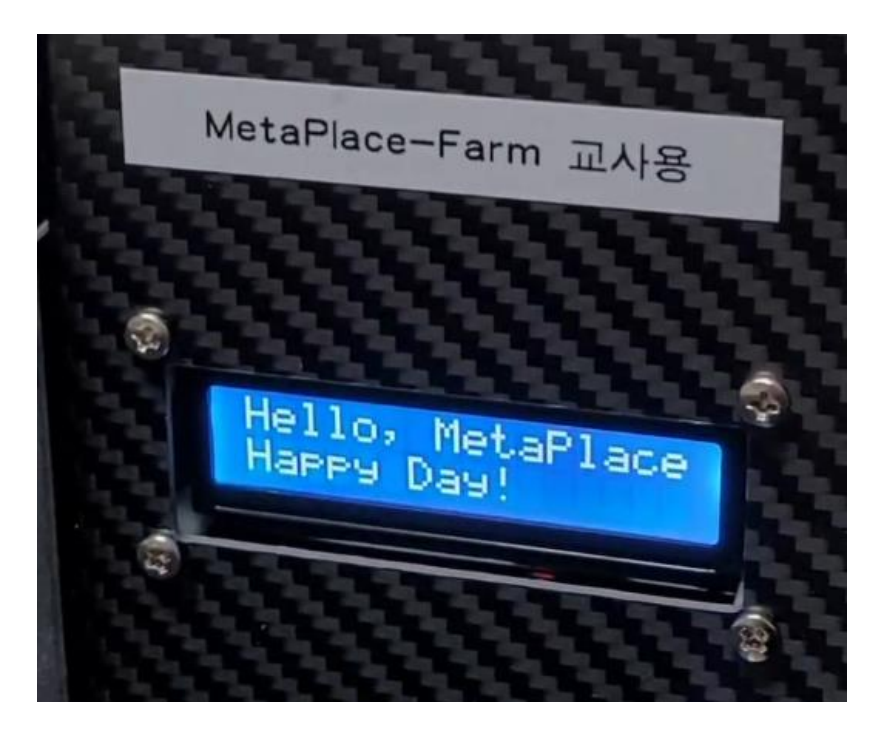

0-

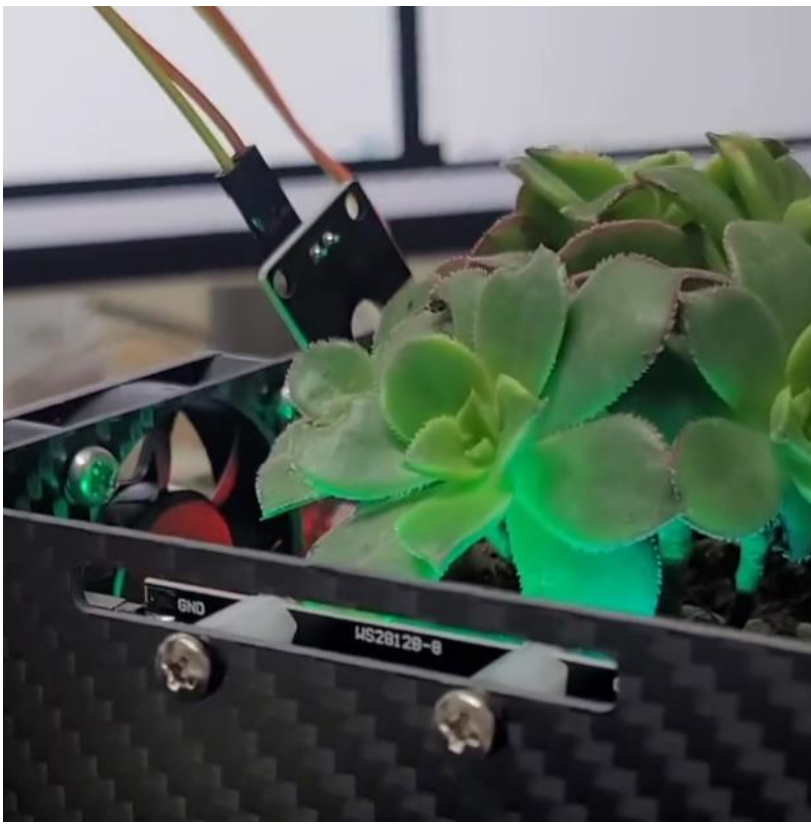

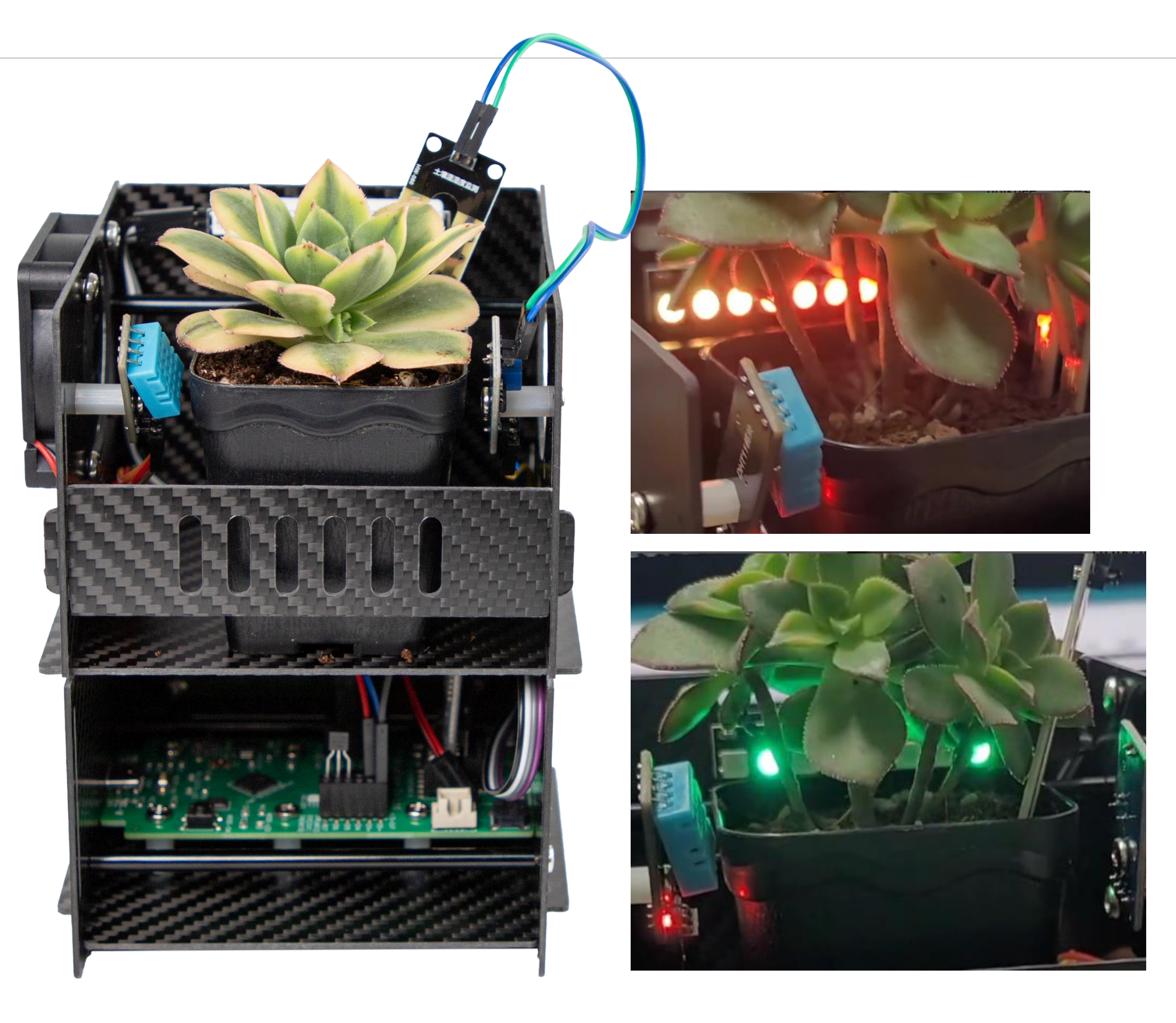

## GREEN GARDEN THANK P

CONTACT

전화. 033-252-4787 | 메일. metaplace@naver.com

(주)메타플레이스 강원특별자치도 춘천시 후석로 462번길 7 춘천ICT벤처센터 313호 2024. 대표 : 정경희 / 기획 및 개발 : 권오상 / 디자인 : 마수민

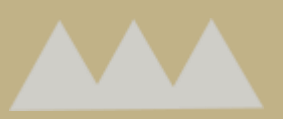

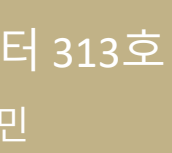

Ν

"'-

 $\mathbf{O} = \mathbf{O}$ 

•

(주)메타플레이스

"

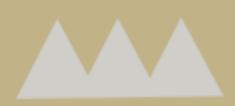